# ПРОГРАММА ДЛЯ ЭВМ «EDOMC»

# Руководство администратора и пользователя

Страницы 47

2024 г

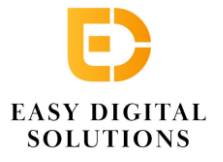

ООО «ИЗИ Диджитал» Юридический адрес – 127051, г. Москва, пер. Большой Сухаревский, д. 21, стр. 1, этаж 2, ком. 202 ОГРН 1107746856546 ИНН 772476455

# 1 Оглавление

| 1. Обзор | Р ПРОДУКТА                                    | 2  |
|----------|-----------------------------------------------|----|
| 1.1 Oni  | ИСАНИЕ ГРАФИЧЕСКОГО ИНТЕРФЕЙСА                | 4  |
| 2. Управ | ление eNB                                     | 1  |
| 2.1 Кар  | TA ENB                                        | 1  |
| 2.2 Mo   | нитор е <b>NB</b>                             | 3  |
| 2.2.1    | Список eNB                                    | 3  |
| 2.2.2    | НАСТРОЙКИ ENB                                 | 6  |
| 2.2.3    | ДЕЙСТВИЯ ПО ЭКСПЛУАТАЦИИ ENB                  | 13 |
| 2.3 Ине  | ЗЕНТАРИЗАЦИЯ ENB                              |    |
| 2.3.1    | Управление устройствами                       |    |
| 2.3.2    | УПРАВЛЕНИЕ МОДЕЛЬЮ ДАННЫХ                     | 18 |
| 2.3.3    | УПРАВЛЕНИЕ СЕРТИФИКАТАМИ                      | 20 |
| 2.3.4    | Управление лицензиями                         | 22 |
| 2.4 Обн  | ЮВЛЕНИЕ ENB                                   | 23 |
| 2.4.1    | Загрузка файла программного обеспечения в ОМС | 23 |
| 2.4.2    | ОБНОВЛЕНИЕ ПРОГРАММНОГО ОБЕСПЕЧЕНИЯ           | 25 |
| 2.4.3    | Откат программного обеспечения                | 27 |
| 2.5 Tex  | КНИЧЕСКОЕ ОБСЛУЖИВАНИЕ ENB                    | 27 |
| 2.5.1    | MML                                           | 27 |
| 2.5.2    | ПЕРЕЗАГРУЗКА                                  | 30 |
| 2.5.3    | Конфигурация                                  | 31 |
| 2.5.4    | Изменение пароля                              |    |
| 2.5.5    | Резервное копирование и восстановление        | 35 |
| 2.5.6    | Журналы                                       | 38 |
| 2.5.7    | ТРАССИРОВКА                                   | 40 |

# 1. Обзор продукта

EDOMC — это система центра эксплуатации и технического обслуживания (OMC), разработанная для управления сетевыми устройствами. Операторы используют OMC для управления, настройки, мониторинга и обслуживания сетевых устройств. Он также может подключаться к системе управления сетью (NMS) через северный интерфейс для реализации централизованного управления всеми сетевыми устройствами.

Система управления сетью ОМС представляет собой систему управления на основе архитектуры B/S. Программное обеспечение развертывается на сервере, и пользователи могут получить к нему удаленный доступ через веб-браузер. Его сетевая архитектура представлена на Рисунок 1-1.

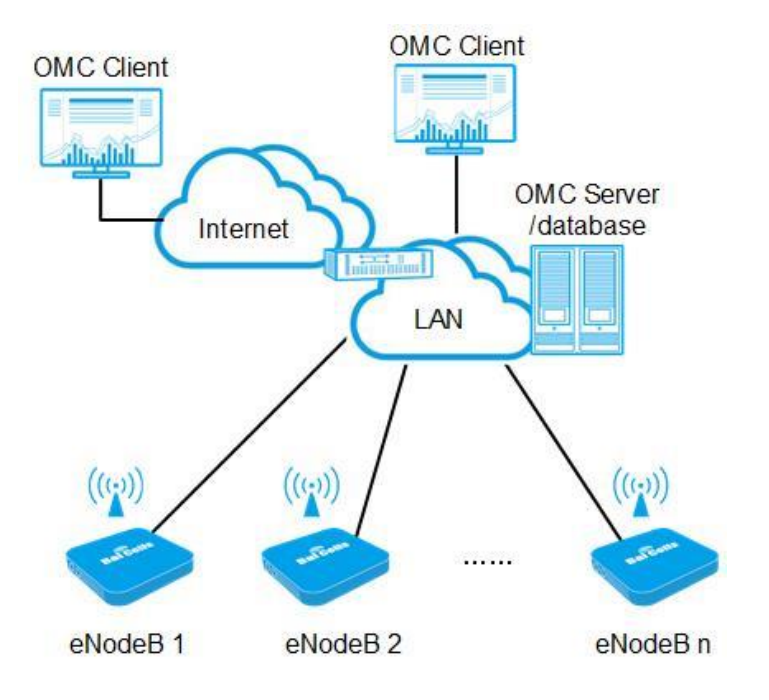

Рисунок 1-1 Архитектура сети ОМС

На Рисунок 1-1сервер EDOMC взаимодействует с сетевыми устройствами. Клиент EDOMC предоставляет пользователю графический пользовательский интерфейс для управления сетевыми устройствами, например, для запроса статуса устройства, отправки команд на устройство и проверки аварийных сообщений. В базе данных хранятся данные конфигурации устройств, информация о статусе, пользовательские данные, данные оператора и т. д.

ОМС содержит следующие функции: управление пользователями, управление

#### Руководство администратора EDOMC

системой, мониторинг устройств, обновление программного обеспечения, управление сигнализацией и управление производительностью. Его программная архитектура представлена на Рисунок 1 - Архитектура.

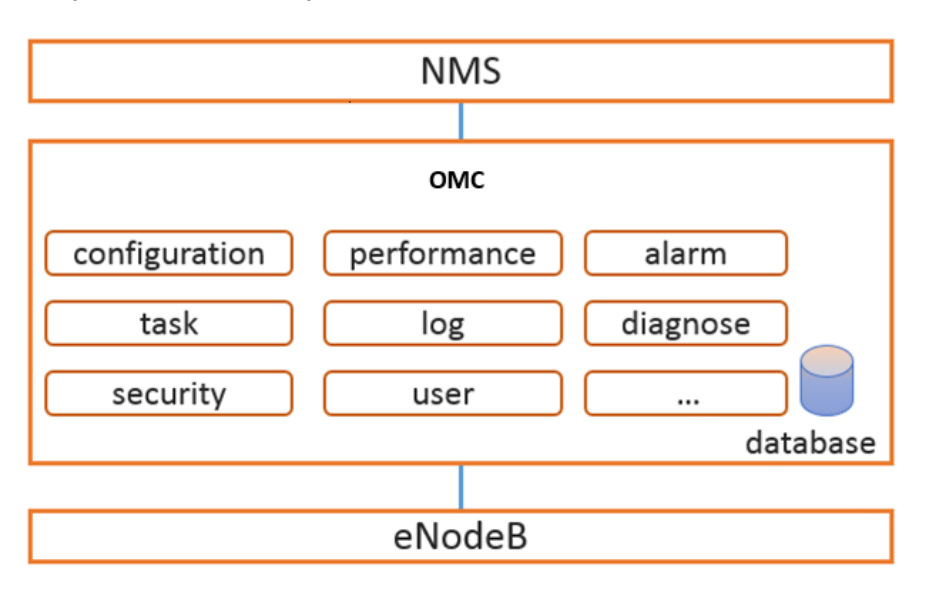

Рисунок 1 - Архитектура программного обеспечения EDOMC

Краткое введение в каждую из этих функций приведено ниже:

- Управление конфигурацией: выполнение настройки и корректировки параметров системы, устройств передачи данных, сетевых элементов и т. д.
- Управление производительностью: КРІ сетевых элементов и отображение их в табличном виде и в иде графиков.
- Управление авариями: просмотр активных аварий и истории аварий.
- Управление задачами: просмотр задач для сетевых элементов, таких как задачи обновления ПО и настройки КРІ.
- Управление журналами: просмотр журнала операций и системного журнала ОМС.
- Диагностика: просмотр информации по сетевым элементам и их статуса
- Управление безопасностью: настройка прав доступа для пользователей и ОМС, управление привилегиями пользователей и т. д.
- Управление пользователями: управление пользователями, группами пользователей и ролями.

# 1.1 Описание графического интерфейса

-

Общие иконки, используемые в графическом интерфейсе EDOMC, показаны в Таблица 1

| Иконка   | Описание                                                                        |
|----------|---------------------------------------------------------------------------------|
| Q        | Поиск определенного устройства или элемента                                     |
| +        | Добавление новое сетевого элемента или новой задачи                             |
| Ð        | Импорт нескольких сетевых элементов, конфигураций, данных или файлов обновлений |
| C        | Экспорт файла на локальный компьютер                                            |
| :/☺      | Меню операций сетевого элемента                                                 |
| Ŧ        | Загрузить файл                                                                  |
| 69       | Сетевой элемент подключен                                                       |
| EX3      | Сетевой элемент отключен                                                        |
| 0        | Вход для настройки функции                                                      |
| V        | Фильтр результатов по типу аварии, уровня аварии и другим параметрам            |
|          | Показать список задач                                                           |
| Ð        | Резервное копирование системы                                                   |
| <b>Ø</b> | Периодическое резервное копирование системы                                     |
| C        | Восстановление системы                                                          |

Таблица 1Описание иконок графического интерфейса

# Руководство администратора EDOMC

| Иконка | Описание                  |
|--------|---------------------------|
| 8      | Удалить задачу или запись |
| E      | Показать журналы          |

# 2. Управление eNB

Для eNB поддерживаемые функции меню включают: Карта, Монитор, Инвентаризация, Обновление и Техническое обслуживание

# 2.1 Карта е В

Функция *карты eNB* помогает операторам управлять общим состоянием всей сети eNB, отслеживая состояние и сигналы аварии устройств, включая местоположение устройства, статус, сигналы аварии и т. д.

Выберите «**Карта > eNB** », чтобы открыть страницу карты eNB, как показано на рисунке 2-1

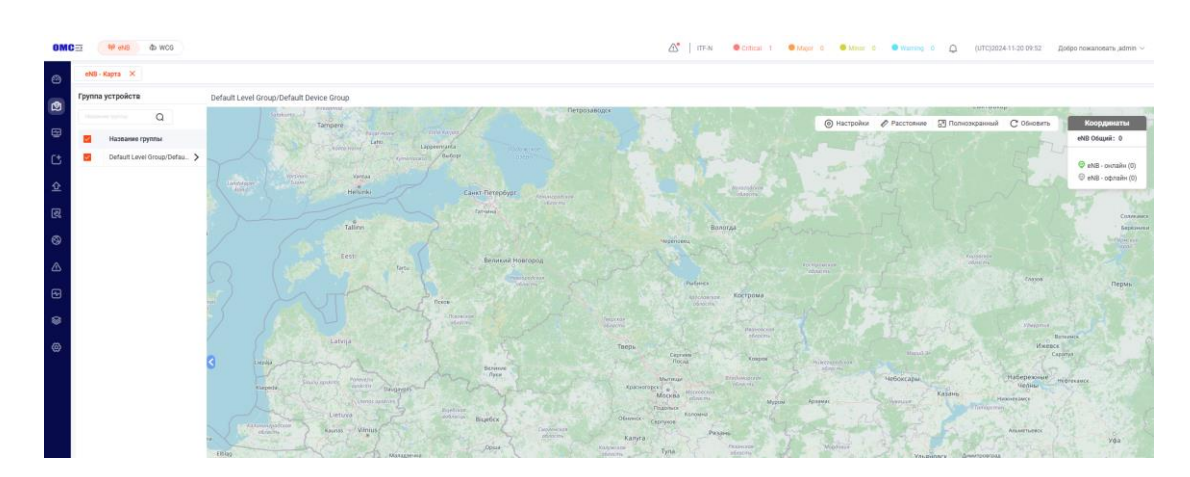

# Рисунок 2-1 Карта eNB

Выберите группу устройств в списке групп устройств, как показано слева на рисунок 2-1, после чего в окне справа отобразится расположение устройств в группе устройств.

Наведите указатель мыши на значок eNB, чтобы открыть окно, в котором отображается информация о состоянии eNB, и щелкните на иконку eNB, чтобы получить дополнительную информацию, как показано на Рисунок 2-2.

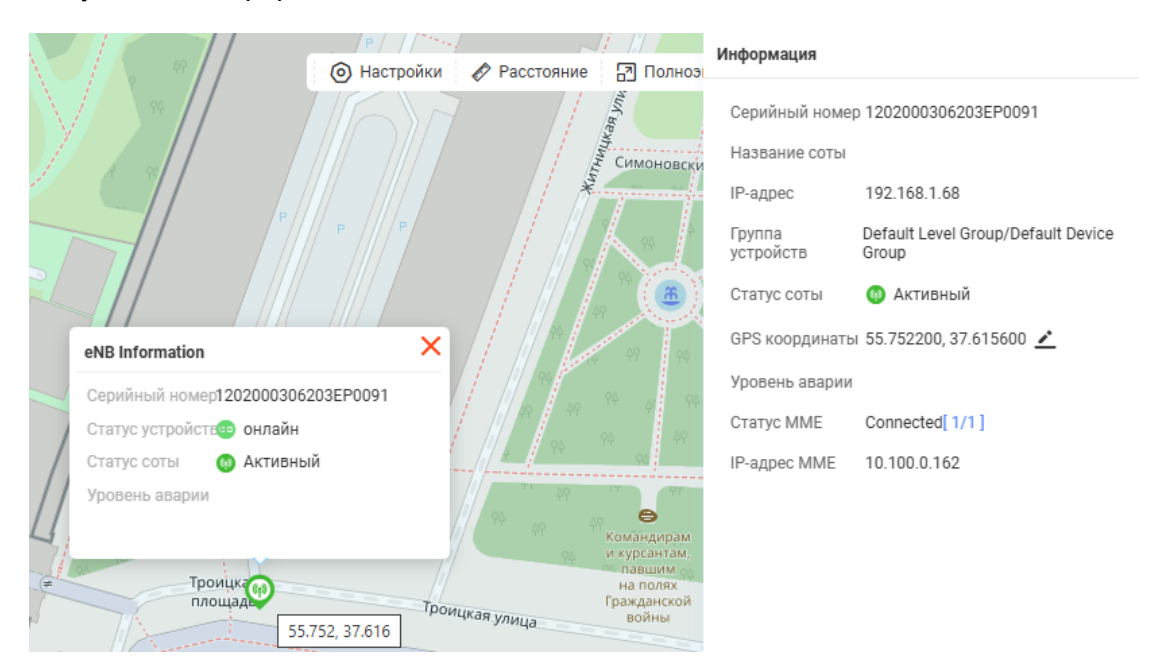

#### Рисунок 2-2 Информация о состоянии eNB

**ПРИМЕЧАНИЕ**: Отображаемая информация может немного отличаться для разных типов eNB.

В правом верхнем углу окна отображается меню карты eNB, как показано на рисунке 2-3.

|   |                   | /P/ //     | ··· / //         |                 |              |
|---|-------------------|------------|------------------|-----------------|--------------|
|   |                   | 🔘 Настрой  | іки 🔗 Расстояние | 🖪 Полноэкранный | С Обновить   |
|   | enb               |            |                  | еуло            | Никольская у |
|   | Статус устройства |            |                  |                 | льшая.       |
|   | Статис соты       | офлаин     |                  | 4               | 201          |
| / | Активный          | Неактивный |                  |                 |              |
|   |                   |            | 1 1 1 1          | X               |              |

Поддерживаются четыре функции:

• Настройки

Щелкните (2), чтобы открыть диалоговое окно настроек, в котором будут отображаться статусы eNB, как показано на рисунке 2-3. Выберите для отображения состояния устройства, сотового телефона Статус - Карта eNB отобразит eNB, удовлетворяющие выбранному параметру.

• Расстояние

Эта функция используется для измерения расстояния между двумя точками на карте.

Нажмите 🖉 и щелкните точку на карте, а затем щелкните другую точку, расстояние между этими двумя точками будет измерено

• Полноэкранный

Нажмите 🔄, чтобы развернуть карту на весь экран

• Обновить

Нажмите С, чтобы обновить карту

# 2.2 Монитор еNB

Функция *монитора* позволяет оператору просматривать информацию о каждом eNB, настроенном в сети

# 2.2.1 Список eNB

Выберите **« Монитор » > eNB** », чтобы войти на страницу монитора eNB, как показано на рисунке 2-4.

### Рисунок 2-4 Монитор eNB

| E.e.w   |            |   |               |                               |                         |                  |                   |              |            |                 |          |            |              |                   |              |               |                  |
|---------|------------|---|---------------|-------------------------------|-------------------------|------------------|-------------------|--------------|------------|-----------------|----------|------------|--------------|-------------------|--------------|---------------|------------------|
| 53 (0)  | and crawpe | - |               |                               |                         |                  |                   |              |            |                 |          |            |              |                   |              |               |                  |
| (E) (V) |            |   |               |                               | NAMES OF TAXABLE PARTY. | 1740/020 (2750)  |                   |              |            |                 |          |            |              |                   |              | 100           |                  |
|         |            |   |               | C casie                       | oorade - X Cutting o    | eny v x two npeg | hear a X a Topese | ur beield on | NUMB BRIDE |                 |          |            |              |                   |              | 61.200        | инировано Овнови |
| 0       |            |   | Кал-во аварий | Copelinuit novep              | Hassame consr =         | Charge RF +      | Crurye conu *     | ED -         | PO -       | Crarye NME      | Ran-40 - | Num mo CPE |              | MAC +             | Тип продукта | Название недя | Bepowe NO 1      |
| 1       | 00         | • | 0             | 8802000913344H0037            |                         | Baja.            | Astroposit        | 2013449      | 500        | magemoure(1/1)  |          | 0          | 192308.1.71  | CE5CE280059C      | Q4/A         | E89-125-7     | 237.5.16.00      |
| 2       | 00         | • | σ             | 1202000306203690091           |                         | Det.             | Acceptual         | 2013441      | 500        | nopemovers(1/1) | 0        | 0          | 112.168.1.00 | 48:97:74.05.32.26 | 0.673        | 28042000      | HLOMA,21         |
| 3       | 00         |   | 0             | 1202000754245740397           |                         | Barer)           | Antes Televisian  |              |            | Internet (0/1)  |          | 0          |              |                   | 175          |               | 85,495,21        |
|         | 00         |   |               | Contract of the second second |                         | ( Second         |                   |              |            |                 |          | ÷.         |              |                   |              |               | -                |
|         |            |   |               |                               |                         |                  |                   |              |            |                 |          |            |              |                   |              |               |                  |
|         |            |   |               |                               |                         |                  |                   |              |            |                 |          |            |              |                   |              |               |                  |
|         |            |   |               |                               |                         |                  |                   |              |            |                 |          |            |              |                   |              |               |                  |
|         |            |   |               |                               |                         |                  |                   |              |            |                 |          |            |              |                   |              |               |                  |
|         |            |   |               |                               |                         |                  |                   |              |            |                 |          |            |              |                   |              |               |                  |

#### • Подробная информация по eNB

В мониторе по умолчанию отображается информация по всем eNB оператора, включая статус, количество аварийных сообщений, серийный номер, количество UE, состояние ячеек, ECI, PCI, тип продукта, IP, статус MME, состояние RF, версия программного обеспечения и т. д.

В столбце **IP** щелкните IP-адрес, чтобы перейти на страницу входа в LMT на eNB.

Подробная информация, отображаемая для eNB, поддерживает настройку и сортировку. Щелкните в левом верхнем углу списка базовых станций, чтобы выбрать, какую информацию о базовых станциях eNB отображать на странице мониторинга, как показано на Рисунок.

# Рисунок 2-5 Настройка для eNB

|                           | Серииный ном             | eh 🛧     | пазвание соты           | Claryc RP + | статус соты     | ECI 🔹        | PGI * |
|---------------------------|--------------------------|----------|-------------------------|-------------|-----------------|--------------|-------|
| ыберите столбцы           |                          |          |                         |             | Настройте поря, | цок столбцов | 1     |
| Bce                       |                          |          |                         |             | Сорийшый цомо   | D            |       |
| 🗕 🗧 Информация об устройс | стве                     |          |                         |             | Серииный номе   | þ            |       |
| Серийный номер            | 🗸 Тип продукта           | Назван   | ие продукта             |             | Название соты   |              |       |
| Иазвание модели           | 🗹 Версия ПО              | Версия   | оборудования            |             | Статус RF       |              |       |
| Время онлайн              | Время безотказной работы | Первь    | ій период               |             | Статус соты     |              |       |
| Последний период          | ИАС-адрес                | Версия   | GPS                     |             | ECI             |              |       |
| Группа устроиств          |                          |          |                         |             | PCI             |              |       |
| 🔄 🧧 Информация о сотовом  | телефоне                 |          |                         |             | CTATVO MME      |              |       |
| Идентификатор eNB         | Название соты            | Иденти   | фикатор соты            |             |                 |              |       |
| ECI                       | PCI                      | PLMN     |                         |             | КОЛ-ВО UE       |              |       |
| TAC                       | Subframe Assignment      | Special  | Subframe Patterns       |             | Кол-во СРЕ      |              |       |
| Пуплексный режим          | Moulyocth Repergue       | Earren   |                         |             | IP              |              |       |
| AJI INCKCITOIN POINT      | мощность передачи        |          |                         |             | MAC             |              |       |
| - Статус                  |                          |          |                         |             | Тип продукта    |              |       |
| Статус соты               | Статус ММЕ               | Статус І | RF                      |             | Название моле   | и            |       |
| Статус отчета КРІ         |                          | Статус   | синхронизации           |             | Depour DO       |              |       |
| Статус олокировки         | KOJ-BO CPE               | Скорост  | ть соединения WAN согда | сована      | версия по       |              |       |
|                           |                          | OKOPOC   |                         | oobana      | Группа устройст | В            |       |
| - Сеть                    |                          |          |                         |             |                 |              |       |
| Привязка интерфейса ММЕ   | (не IPsec) 🔽 IP-адрес    |          | IPsec-адрес             |             |                 |              |       |
| - Координаты              |                          |          |                         |             |                 |              |       |
|                           | Широта                   | Высота   |                         |             | _               |              |       |

Значение значков в списке eNB следующее:

🥶 Указывает, что eNB работает нормально

- Означает, что еNB не в сети
- Вход на страницу настроек eNB
- 💮 Меню работы eNB

Добавить один eNB или импортировать несколько eNB вручную

#### поиск eNB

В поле поиска в верхней части окна вы можете ввести ключевые слова, такие как *серийный номер, имя соты, IP, MAC* и т. д., а затем нажать Q для поиска соответствующих eNB. Или вы можете нажать «Добавить фильтр», чтобы добавить меню условий фильтра.

#### • обновление eNB

В правом верхнем углу списка eNB нажмите «Заблокированное обновление» или «Автоматическое обновление», чтобы переключить режим обновления данных в списке устройств:

- Заблокировано обновление: заблокируйте обновление и вручную

обновите данные устройств. По умолчанию используется метод «Заблокировано обновление».

 Автоматическое обновление: регулярное обновление, регулярная синхронизация данных с устройства. После настройки « Автоматического обновления» повторный вход на страницу мониторинга будет сброшен в режим «Заблокированое обновление».

#### • экспорт информации eNB

В списке eNB выберите один или несколько eNB, затем щелкните правом верхнем углу окна, чтобы открыть окно настроек экспорта, как показано на Рисунок

+ 0

Рисунок 2-6 Настройки экспортной информации eNB

| <ul> <li>Первый период</li> <li>✓ Группа устройств</li> </ul>             | Последний период                                                                                        | ИАС-адрес                                     | Версия GPS                                              |  |
|---------------------------------------------------------------------------|----------------------------------------------------------------------------------------------------|-----------------------------------------------|---------------------------------------------------------|--|
| – – Информация о сотово                                                   | ом телефоне                                                                                             |                                               |                                                         |  |
| Идентификатор eNB<br>PCI<br>Special Subframe Patterns<br>Дуплексный режим | <ul> <li>Название соты</li> <li>PLMN</li> <li>Root Sequence Index</li> <li>Мощность передачи</li> </ul> | Идентификатор соты<br>TAC<br>Bandwidth        | ECI<br>Subframe Assignment<br>Earfcn                    |  |
| Статус соты     Статус соты     НаюХ     Количество RU                    | <ul> <li>Статус ММЕ</li> <li>Статус синхронизаци</li> <li>Кол-во СРЕ</li> </ul>                         | Статус RF<br>Кол-во UE<br>Скорость соединения | Статус отчета КРІ     Количество ЕС     WAN согласована |  |
| <ul> <li>Сеть</li> <li>Привязка интерфейса ММ</li> </ul>                  | ИЕ (не IPsec) IPsec-адр                                                                                 | рес 🗸 IP-адрес                                |                                                         |  |
| <ul> <li>Координаты</li> <li>Долгота</li> </ul>                           | Широта                                                                                                  | Высота                                        |                                                         |  |
| Спутники<br>Спутники                                                      |                                                                                                    |                                               |                                                         |  |

Пользователи могут настраивать экспортируемые элементы, включая информацию об устройстве, информацию о сотах, статус, сеть, местоположение и спутники. Выберите информацию для экспорта, а затем нажмите **Применить,** чтобы завершить настройку экспортируемой информации

#### Пакетная операция

Если вы хотите управлять несколькими eNB одновременно, установите один или несколько флажков напротив каждой строки в списке eNB, в верхней части окна появится диалоговое окно операции, в котором вы можете одновременно перейти к группе устройств, синхронизировать, перезагрузить или переместить в корзину, как показано на Рисунок

#### Рисунок 2-7 Выберите несколько eNB

| E   | Базовая  | станция |         |                    |                     |                     |                    |        |
|-----|----------|---------|---------|--------------------|---------------------|---------------------|--------------------|--------|
| Ø ( | (2)      | 🕞 Перег | местить | в группу устройств | Э Синхронизировать  | 🕤 Перезагрузить     | Мусорная корзин    | la     |
|     | ожатуйс  |         |         |                    | Q Статус он         | лайн 🗸 🗙 Статус сот | ы 🗸 🗙 Тип продукта | ~ X    |
| 0   |          |         | ¢       | Кол-во аварий 🗢    | Серийный номер ≑    | Название соты ≑     | Статус RF ≑        | Статус |
| 1   |          | 00      | •••     | 0                  | 1202000306203EP0091 |                     | Вкл.               | Активн |
| 2   | <b>V</b> | 00      | æ       | 0                  | 880200056123AAH0037 |                     | Вкл.               | Активн |
| 3   |          | ⊚ ⊡     | (x)     | 0                  | 12020007542457H0397 |                     | Выкл.              | Неакти |

## 2.2.2 Настройки eNB

В списке eNB щелкните, 🕑 и откроется окно, как показано на Рисунок, включающее обзор, статистику, аварии, обновления, резервное копирование и восстановление, журналы и расширенные настройки.

# Рисунок 2-8 Информация eNB

| 2 Статистика<br>Э Настройки          |                                                   | al                  |                            | A stayor<br>0 |         | A Minor                 |                                                      | A Warn                             | ing       |
|--------------------------------------|---------------------------------------------------|---------------------|----------------------------|---------------|---------|-------------------------|------------------------------------------------------|------------------------------------|-----------|
| Basic                                | Информация о сотовом                              | телефоне            |                            |               |         |                         |                                                      |                                    |           |
| Network                              | Информация о сотовом                              | Company             | Courses DF                 | Det           | 501     | -100.00                 | 0-810                                                | Faster                             | Dendelith |
| LTE                                  | Plasbanine COTE                                   | Charye consi        | Charlyc HP                 | P01           | ECI     | end to                  | Cell ID                                              | Earlier to the second              | bandwidth |
| eNB                                  | >                                                 | Активный            | вкл.                       | 500           | 2013441 | 7865                    | 3                                                    | 1575(1842.5MHZ)                    | ISMHZ     |
| Аварии                               |                                                   |                     |                            |               |         |                         |                                                      |                                    |           |
| Обновление                           | Информация об устройс                             | стве                |                            |               |         |                         |                                                      |                                    |           |
| Backup&Restore                       | Серийный номер<br>1202000306203ЕР0091             | Bpewn 6<br>1d 1h 9n | езотказной работы<br>n 42s | QAFA          | дукта   | Passanine (<br>pBS42000 | модели                                               | Первый период<br>2024-11-08 14:31: | 20        |
| Winuanu                              | Последний период                                  | Версия              | no                         | MAC-ar        | (pec    | Версия обс              | рудования                                            | Bepcurk GPS                        |           |
| лолнительные<br>істройки<br>Лицензия | Группа устройств<br>Default Level Group/Default D | Vevice Group        |                            |               |         |                         |                                                      |                                    |           |
| Срок действия                        | Статус                                            |                     |                            |               |         |                         |                                                      |                                    |           |
|                                      | CTatyc MME                                        | Статус с            | пчета КРІ                  | ×             |         | Статус син              | хронизации                                           | Kon-eo UE                          |           |
|                                      | Connected (1 -)<br>Kon-ao CPE<br>0                | <u>1</u> no         | mal                        | 8 (           | Ð       | Несинхрон               | изированный                                          | 0                                  |           |
|                                      | Координаты                                        |                     |                            |               | Cer     | ъ                       |                                                      |                                    |           |
|                                      | Долготж<br>37.615600                              | Широта<br>55.752200 | Высота(м)<br>5             |               | - MM    | E Interface Binding     | Привязка интерфе<br>(не IPsec)<br>65.0.0.2,null,null | йса ММЕ IP-адрес<br>192.168.1.68   |           |
|                                      | Coceny ITE                                        |                     |                            |               |         |                         |                                                      |                                    | c         |

# 2.2.2.1 Обзор

Выберите «**Обзор**», чтобы отобразить информацию об авариях, сведения о соте, сведения об устройстве, его статусе, местоположении, сети и соседних ячейках, как показано на Рисунок

## Рисунок 2-9 Обзор eNB

| 0                                                                                                    |                                                                                   |                                                                                       | 0                                                 |                              | 0                                                                        |                                                  | O Wornin<br>O                                                             | 10        |
|----------------------------------------------------------------------------------------------------|-----------------------------------------------------------------------------------|---------------------------------------------------------------------------------------|---------------------------------------------------|------------------------------|--------------------------------------------------------------------------|--------------------------------------------------|---------------------------------------------------------------------------|-----------|
| Інформация о сотовом                                                                                                    | телефоне                                                                          |                                                                                       |                                                   |                              |                                                                          |                                                  |                                                                           |           |
| Название соты                                                                                                    | Статус соты                                                                       | Статус RF                                                                             | PCI                                               | ECI                          | eNB ID                                                                   | Cell ID                                          | Earfon                                                                    | Bandwidth |
| >                                                                                                    | Активный                                                                          | Вкл.                                                                                  | 500                                               | 2013441                      | 7865                                                                     | 1                                                | 1575(1842.5MHz)                                                           | 15MHz     |
| tutonuouur of urreativ                                                                                                    |                                                                                   |                                                                                       |                                                   |                              |                                                                          |                                                  |                                                                           |           |
| пформация об устроис                                                                                                    | стве                                                                              |                                                                                       |                                                   |                              |                                                                          |                                                  |                                                                           |           |
| нформация об устроис<br>ерийный номер<br>202000306203EP0091                                                                                                    | с <b>тве</b><br>Время б<br>1d 1h 9n                                               | езотказной работы<br>1 42s                                                            | THD DDC<br>QAFA                                   | одукта                       | Название »<br>pBS42000                                                   | модели                                           | Первый период<br>2024-11-08 14:31:20                                      | 1         |
| породиации во устроис<br>зерийный номер<br>202000306203ЕР0091<br>Іоследний период<br>024-11-20 10:59:47                                                                                                    | стве<br>Время б<br>Id Ih 9n<br>Версия I<br>BS_Q                                   | езотказной работы<br>142s<br>10<br>AFA_2.17.5.18_02                                   | Тип про<br>QAFA<br>MAC-ад<br>48:BF:7              | одукта<br>прес<br>4.0E:33:26 | Название м<br>pBS42000<br>Версия обо<br>A02                              | модели<br>рудования                              | Первый период<br>2024-11-08 14:31:20<br>Версия GPS                        | 1         |
| инфирмиция ор устроис<br>берийный номер<br>202000362628F0091<br>loc.negний период<br>024-11-20 10:59-47<br>руппа устройств<br>efault Level Group/Default D                                                           | стве<br>Время б<br>1d 1h 9n<br>Версия I<br>BS_Q<br>vevice Group                   | езотказной работы<br>1428<br>10<br>AFA_2.17.5.18_02                                   | Twn npc<br>QAFA<br>MAC-ag<br>48:BF:7              | одукта<br>црес<br>4.0E.33.26 | Название м<br>pBS42000<br>Версия обо<br>A02                              | кодели<br>рудования                              | Первый период<br>2024-11-08 14:31-20<br>Версия GPS<br>-                   | 1         |
| итфирмация оо устроис<br>серийный номер<br>202000306203EP0091<br>Iоследний период<br>024-11-20 10:59:47<br>руппа устройств<br>lefault Level Group/Default D<br>                                                      | Bpown 6<br>Td Th 9n<br>Bepcwn 6<br>BS_0<br>evice Group                            | езотказной работы<br>425<br>10<br>АFA_2.17.5.18_02                                    | Tun npp<br>QAFA<br>MAC-ag<br>48:BF;7              | адукта<br>црес<br>4.0E.33.26 | Habbarue k<br>pBS42000<br>Bepcies odo<br>A02                             | иодели<br>рудования                              | Первый период<br>2024-11-08 14:31:20<br>Версия GPS<br>-                   | 5         |
| инфирмация ор устрои:<br>bepukhekk номер<br>202000306203EP0091<br>locледний период<br>024-11-20 10:59.47<br>pyrna yctpoktra<br>lefault Level Group/Default D<br>                                                     | ETBE<br>Bpewm 6<br>1d 1h 9n<br>Bepcuer<br>BS_Q<br>evice Group<br>Craryc c<br>▲ no | езотказной работы<br>1428<br>10<br>AFA_2.17.5.18_02<br>пчета КРІ<br>mal               | Tinn npp<br>QAFA<br>MAC-ag<br>48:BF:7<br>X<br>8 ( | одунта<br>црес<br>4.0E.33.26 | Назовние №<br>pBS42000<br>Версия обо<br>A02<br>Статус сию<br>Несинкрон   | кодели<br>рудования<br>кронизации                | Первый период<br>2024-11-08 14:31:20<br>Версия GPS<br>–<br>Кол-во UE<br>0 | j         |
| инфирмация ор устрои:<br>bepuikenik номер<br>20200036203EP0091<br>loc.neg.ний период<br>024-11-20 10:59:47<br>bynna устройств<br>lefault Level Group/Default D<br>cranyc<br>maryc MME<br>onnected [1 +]<br>on-so CPE | ETBE<br>Bpewm 6<br>Id 1h 9n<br>Bepcum<br>BS_Q<br>evice Group<br>Cranyc c<br>1 nor | езотказной работы<br>425<br>10<br>АFA_2.17.5.18_02<br>тчета (СР)<br>тчета (СР)<br>mai | Tinn npp<br>QAFA<br>MAC-ag<br>48/BF.7<br>X<br>8 ( | одукта<br>црес<br>4.0E-33-26 | Название м<br>pBS42000<br>Версия обо<br>А02<br>Статус сиюо<br>Несинкрон  | кодели<br>рудования<br>кронизации<br>измрованный | Первый период<br>2024-11-08 14:31:20<br>Версия GPS<br>~<br>Кол-во UE<br>0 | j.        |
| инфирмация ор устрои:<br>bepukielaki номер<br>202000306203EP0091<br>loc.neg.ник перкод<br>024-11-20 10:59-47<br>bynna ycтройств<br>lefault Level Group/Default D<br>                                                 | ETBE<br>Bpown 6<br>Td Th 9n<br>Bepcvas<br>BS_Q<br>evice Group                     | езотказной работы<br>1425<br>10<br>АFA_2.17.5.18_02<br>тчета КРГ<br>mai               | Tinn npc<br>QAFA<br>MAC-ag<br>48:8F:7<br>X<br>B ( | адукта<br>црес<br>4 0E 33 26 | Название в<br>pBS42000<br>Версия обо<br>А02<br>Статус сино<br>Несинкрони | кодели<br>рудования<br>кронизации<br>измрованный | Первый период<br>2024-11-08 14:31:24<br>Версия GPS<br>–<br>Кол-во UE<br>0 | 1         |

# 2.2.2.2 Статистика

Выберите «Статистика», чтобы просмотреть статистику состояния и производительности eNB.

- Статистика состояния eNB включает статистическую информацию о состоянии сети, состоянии соты, количестве UE и EARFCN eNB, как показано на Рисунок 2-10
- Статистика производительности eNB включает следующие ключевые показатели эффективности, как показано на Рисунок 2-11
  - · Использование PRB UL/DL
  - ERAB.EstablishSuccessRate
  - ERAB.EstablishFailRate
  - HO.SuccInterEnbS1Rate
  - HO.SuccInterEnbX2Rate

- HO.SuccInterEnbRate
- · Коэффициент успешности сборки RRC
- UL/DL BLER

# ПРИМЕЧАНИЕ : Статистические данные могут быть отображены за 7 дней.

Рисунок 2-10 Статистика статуса eNB

| Статус онлайн                                                                 | День Неделя Месяц                                                                  | Статус соты                                                                                                    | День Неделя Месяц                                                                  |
|-------------------------------------------------------------------------------|------------------------------------------------------------------------------------|----------------------------------------------------------------------------------------------------|------------------------------------------------------------------------------------|
| Статус                                                                        |                                                                                    | Статус                                                                                                    |                                                                                    |
| нлайн                                                                         |                                                                                    | ктивный                                                                                                    |                                                                                    |
| флайн                                                                         |                                                                                    | ктивный                                                                                                    |                                                                                    |
|                                                                               |                                                                                    |                                                                                                    |                                                                                    |
| оо от о2 оз о4 о5 об о7 ов о9<br>Кол-во UE                                    | 9 10 11 12 13 14 15 16 17 18 19 20 21 22 23 00<br>День Неделя Месяц                | 00 01 02 03 04 05 06 07 08 0                                                                                                    | 19 10 11 12 13 14 15 16 17 18 19 20 21 22 23 00<br>День Неделя Месяц               |
| оо от о2 о3 о4 о5 о6 о7 о8 о9<br>Кол-во UE                                    | 9 10 11 12 13 14 15 16 17 18 19 20 21 22 23 00 <sup>Час</sup><br>День Неделя Месяц | 00 01 02 03 04 05 06 07 08 0                                                                                                    | 9 10 11 12 13 14 15 16 17 18 19 20 21 22 23 00 <sup>Ча</sup><br>День Неделя Месяц  |
| оо от ог оз оч об об от ов об<br>оо от ог оз оч об об об об<br>(ол-во UE<br>1 | 9 10 11 12 13 14 15 16 17 18 19 20 21 22 23 00 <sup>Час</sup><br>День Неделя Месяц | 00 01 02 03 04 05 06 07 08 0<br>Earfcn                                                                                                | ія 10 11 12 13 14 15 16 17 18 19 20 21 22 23 00 <sup>Ча</sup><br>День Неделя Месяц |
| оо от ог оз оч оз оч оз ое от ов от<br>сол-во UE<br>ользователь)              | 9 10 11 12 13 14 15 16 17 18 19 20 21 22 23 00 <sup>Час</sup><br>День Неделя Месяц | 60 01 02 03 04 05 06 07 08 0<br>Earfcn<br>1800                                                                                        | ія 10 11 12 13 14 15 16 17 18 19 20 21 22 23 00 <sup>Ча</sup><br>День Неделя Месяц |
| оо от ог оз оз оч оз ос от ов оз<br>ол-во UE<br>ользователь)                  | 9 10 11 12 13 14 15 16 17 18 19 20 21 22 23 00 Час<br>День Неделя Месяц            | 00 01 02 03 04 05 06 07 08 0<br>Earfcn<br>1800<br>1500                                                                                | ія 10 11 12 13 14 15 16 17 18 19 20 21 22 23 00 Ч                                  |
| оо от ог оз оз оч оз ос от ов о<br>ол-во UE<br>ользователь)                   | 9 10 11 12 13 14 15 16 17 18 19 20 21 22 23 00 Чаг<br>День Неделя Месяц            | 00 01 02 03 04 05 06 07 08 0           Earfcn           1800           1500           1200                                            | ія 10 11 12 13 14 15 16 17 18 19 20 21 22 23 00 Ч<br>День Неделя Месяц             |
| оо от о́2 о́3 о́4 о́5 о́6 о́7 о́8 о́<br>ол-во UE<br>2льзователь)              | 9 10 11 12 13 14 15 16 17 18 19 20 21 22 23 00 Чаг<br>День Неделя Месяц            | 60 01 02 03 04 05 06 07 08 0<br>Earfcn<br>1800<br>1500<br>1200<br>900                                                                 | і9 10 11 12 13 14 15 16 17 18 19 20 21 22 23 00 Ч<br>День Неделя Месяц             |
| сол-во UE<br>1                                                                | 9 10 11 12 13 14 15 16 17 18 19 20 21 22 23 00 Чаг<br>День Неделя Месяц            | Earfcn         1800           1500         1200           900         600                                                             | 9 10 11 12 13 14 15 16 17 18 19 20 21 22 23 00 Ч<br>День Неделя Месяц              |
| оо от о́2 о́3 о́4 о́5 о́6 о́7 о́8 о́<br>сол-во UE<br>ользователь)             | 9 10 11 12 13 14 15 16 17 18 19 20 21 22 23 00 <sup>Чаг</sup><br>День Неделя Месяц | Coo of o2 o3 o4 o5 o6 o7 o8 o           Earfcn           1800           1500           1200           900           600           300 | і9 10 11 12 13 14 15 16 17 18 19 20 21 22 23 00 Ч<br>День Неделя Месяц             |

# Рисунок 2-11 Статистика производительности eNB

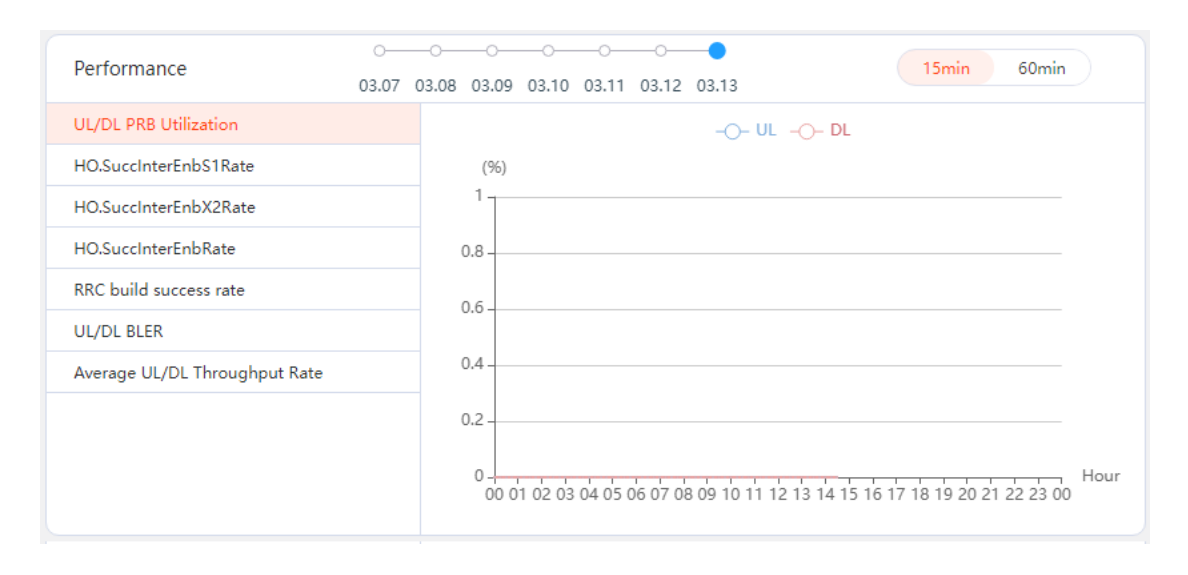

# 2.2.2.3 Настройки

Если необходимо изменить несколько параметров, вы можете изменить их, как показано на рисунке 2-12

#### Рисунок 2-2Настройки eNB

| 🗄 Обзор                     | Basic (Серийный номер : 1202000306203EP0091 Название соте | : )                    |
|-----------------------------|-----------------------------------------------------------|------------------------|
| 🗠 Статистика                | Quick Settings .                                          |                        |
| Настройки                   | Cell Name                                                 | Band<br>3              |
| Basic                       |                                                           |                        |
| Network                     | EARFCN<br>1575(1842.5MHz)                                 | PLMN<br>25053          |
| LTE                         |                                                           |                        |
| eNB                         | ECI (ECI=eNB_ID*256+CeII_ID)<br>2013441                   | PCI<br>499503          |
| \Lambda Аварии              |                                                           |                        |
| 1 Обновление                | 5001                                                      | Input valid ip address |
| Backup&Restore              |                                                           | 10.100.0.162           |
| 🖃 журналы                   | MME PORT                                                  | bandwidth(MHz)         |
| Дополнительные<br>настройки | 36412                                                     | 15 🗸                   |
| 🖺 Лицензия                  | s1ConnectionMode                                          | TxPower(dBm)           |
| 🔄 Срок действия             | une V                                                     | -20abm(0.0 imw)        |
|                             |                                                           |                        |
|                             |                                                           |                        |
|                             |                                                           |                        |
|                             |                                                           |                        |
|                             |                                                           |                        |
|                             |                                                           |                        |
|                             |                                                           |                        |
|                             |                                                           |                        |
|                             | Применить Отмена                                          |                        |
|                             | Отиона                                                    |                        |

**ПРИМЕЧАНИЕ**. Параметры конфигурации различаются в зависимости от типа eNB

- **Basic**: изменение базовых настроек eNB и настроек соты eNB.
- Network: изменение параметров, связанных с сетевыми интерфейсами
- LTE: изменение параметров, связанных с LTE, таких как безопасность, соседи и расширенная конфигурация
- **eNB**: изменение параметров, связанных с eNB, таких как NMS, базовая сеть и синхронизация

# 2.2.2.4 Аварии

Выберите «Аварии», чтобы отобразить активные и исторические аварии eNB (Рисунок).

Рисунок 2-13 Список Аварий

| Список активных аварий |          |                                                                                                    |                                                                 |                                                                                                    |                                                                                                    |                                                                                                    |  |  |  |  |
|------------------------|----------|----------------------------------------------------------------------------------------------------|-----------------------------------------------------------------|----------------------------------------------------------------------------------------------------|----------------------------------------------------------------------------------------------------|----------------------------------------------------------------------------------------------------|--|--|--|--|
|                        | Индекс 🗢 | Уровень аварии 🗢                                                                                                    | Идентификатор аварии                                            | Вероятная причина                                                                                              | Статус аварии 🗢                                                                                                    | Время события 🗢                                                                                                    |  |  |  |  |
| $\odot$                | 2731     | 4 Critical                                                                                                    | 7                                                               | eNB Disconnected                                                                                               | 📩 Неподтвержденные и активные                                                                                                    | 2024-11-20 09:17:43                                                                                                    |  |  |  |  |
|                        |          |                                                                                                    |                                                                 |                                                                                                    |                                                                                                    |                                                                                                    |  |  |  |  |
|                        |          |                                                                                                    |                                                                 |                                                                                                    |                                                                                                    |                                                                                                    |  |  |  |  |
|                        |          |                                                                                                    |                                                                 |                                                                                                    |                                                                                                    |                                                                                                    |  |  |  |  |
|                        |          |                                                                                                    |                                                                 |                                                                                                    |                                                                                                    |                                                                                                    |  |  |  |  |
|                        |          |                                                                                                    |                                                                 |                                                                                                    |                                                                                                    |                                                                                                    |  |  |  |  |
|                        |          |                                                                                                    |                                                                 |                                                                                                    |                                                                                                    |                                                                                                    |  |  |  |  |
|                        |          |                                                                                                    |                                                                 |                                                                                                    |                                                                                                    |                                                                                                    |  |  |  |  |
|                        |          |                                                                                                    |                                                                 |                                                                                                    |                                                                                                    |                                                                                                    |  |  |  |  |
| page                   | ✓ < 1 >  | Go to 1 C                                                                                                    |                                                                 |                                                                                                    |                                                                                                    | Total 1                                                                                                    |  |  |  |  |
|                        | Θ        | Индекс ●       Image: Organization       Image: Organization <td>Индекс     Уровень аварии       ©     2731       Δ     Critical</td> <td>Индекс         Уровень аварии         Идентификатор аварии           ©         2731         Сritical         7</td> <td>Индекс         Уровень аварии         Идентификатор аварии         Вероятная причина           ©         2731         Сritical         7         eNB Disconnected</td> <td>Индекс         Уровень аварии         Идентификатор аварии         Вероятная причина         Статус аварии         С           ©         2731              <ul> <li>Сritical</li> <li>7</li> <li>eNB Disconnected</li> <li>P Henogtreepжденные и активные</li> </ul>            sage          <ul> <li>Go to 1</li> <li>C</li> </ul></td> | Индекс     Уровень аварии       ©     2731       Δ     Critical | Индекс         Уровень аварии         Идентификатор аварии           ©         2731         Сritical         7 | Индекс         Уровень аварии         Идентификатор аварии         Вероятная причина           ©         2731         Сritical         7         eNB Disconnected | Индекс         Уровень аварии         Идентификатор аварии         Вероятная причина         Статус аварии         С           ©         2731 <ul> <li>Сritical</li> <li>7</li> <li>eNB Disconnected</li> <li>P Henogtreepжденные и активные</li> </ul> sage <ul> <li>Go to 1</li> <li>C</li> </ul> |  |  |  |  |

Щелкните 💬 в списке активных аварийных для выполнения следующих операций.

• Информация

Щелкните «Информация», и появится подробная информация, как показано на Рисунок.

Рисунок 2-14 Подробности аварийного сообщения

| Подробнее                 |                                                                                                    | × |
|---------------------------|----------------------------------------------------------------------------------------------------|---|
| Индекс                    | 2731                                                                                                  |   |
| Идентификатор аварии      | 7                                                                                                    |   |
| Вероятная причина         | eNB Disconnected                                                                                      |   |
| Конкретная проблема       | eNB is disconnected.                                                                                  |   |
| Дополнительная информация |                                                                                                    |   |
| Дополнительный текст      |                                                                                                    |   |
| Уровень аварии            | ▲ Critical                                                                                            |   |
| Тип события               | Communication Alarm                                                                                   |   |
| Источник сигнала аварии   | ENB                                                                                                   |   |
| Сетевой элемент           | SN=12020007542457H0397;CellName=                                                                      |   |
| Статус аварии             | 📩 Неподтвержденные и активные                                                                         |   |
| Время события             | 2024-11-20 09:17:43                                                                                   |   |
| Время обновления          |                                                                                                    |   |
| Предложение               | 1. Check if the network is available. 2. Check if the configuration of OMC server address is correct. |   |
| Описание                  |                                                                                                    |   |
|                           |                                                                                                    |   |

• Подтвердите аварийный сигнал

Щелкните «Подтверждение сигнала аварии», чтобы открыть диалоговое окно подтверждения, как показано на Рисунок 2-15 Подтверждение авари.

Рисунок 2-15 Подтверждение аварии

| Подтверждение аварии |    |  |  |  |  |  |  |
|----------------------|----|--|--|--|--|--|--|
| Описание             |    |  |  |  |  |  |  |
|                      |    |  |  |  |  |  |  |
|                      | 11 |  |  |  |  |  |  |
| Davana               |    |  |  |  |  |  |  |

• Отменить подтверждение аварии

Щелкните «Отменить подтверждение аварии» для возврата аварии в неподтвержденное состояние.

• Очистить аварию

Щелкните «Очистить аварию», чтобы открыть диалоговое окно подтверждения очистки. После очистки аварии, она из активной становится исторической

# 2.2.2.5 Обновление

Выберите «Обновить», чтобы обновить текущий eNB, как показано на Рисунок

Рисунок 2-1 Обновление eNB

| Обновление (Серийный номер: 12020007542457Н0397 Название соты:) |
|-----------------------------------------------------------------|
|                                                                 |
|                                                                 |
|                                                                 |
| Текущая версия BS_AGS_2.0.7.13                                  |
| Тип обновлания                                                  |
|                                                                 |
| Обновление программного обеспечения                             |
|                                                                 |
| Обновление РАТСН                                                |
|                                                                 |
|                                                                 |
|                                                                 |
|                                                                 |
| Список файлов                                                   |
|                                                                 |
| Сохранить настройки 🛛 🗹                                         |
|                                                                 |
|                                                                 |
|                                                                 |
|                                                                 |
| Обновите сейчас                                                 |
|                                                                 |
|                                                                 |

1. Выберите тип обновления.

Шаги для обновления РАТСН и обновления ПЛИС такие же, как и для обновления программного обеспечения. Здесь обновление программного обеспечения используется в качестве примера для иллюстрации шагов обновления.

**ПРИМЕЧАНИЕ** : Для разных типов eNB поддерживаются разные типы обновлений

2. В области «Обновленная версия» выберите, следует ли сохранять текущие настройки и обновленное программное обеспечение.

Если выбрано «Сохранить настройки», текущая конфигурация будет сохранена.

3. Нажмите « Обновите сейчас », чтобы немедленно выполнить обновление.

### 2.2.2.6 Журналы

Выберите «Журналы» для сбора журналов устройств. В списке файлов журналов, как показано на Рисунок 2-17 Список файлов журнала Щелкните значки с именем файла журнала для просмотра, загрузки и удаления журнала

Рисунок 2-17 Список файлов журнала

| File L | ist   | номер. тазвание соты.)                                       |                     |  |
|--------|-------|--------------------------------------------------------------|---------------------|--|
|        |       | Имя файла                                                    | Время обновления    |  |
| 1      | © 🕁 🗵 | Log_2024-11-20T145145_48BF74.1202000306203EP0091.temp.tar.gz | 2024-11-20 11:52:02 |  |
| 2      | ۵ 🕁 🖻 | Log_2024-11-20T145057_48BF74.1202000306203EP0091.temp.tar.gz | 2024-11-20 11:51:15 |  |
|        |       |                                                              |                     |  |
|        |       |                                                              |                     |  |
| 50.0   |       |                                                              |                     |  |

#### •

# 2.2.2.7 Дополнительные настройки

Дополнительное меню настроек включает в себя информацию о конфигурации лицензии и дате истечения срока действия на основе различных типов eNB.

• Лицензия

Выберите «Лицензия», чтобы отобразить текущую версию лицензии eNB,

дату генерации и информацию о списке функций, как показано на Рисунок 2-18 Список лицензий.

Рисунок 2-18 Список лицензий

| Лицензия (Серийный номер : 1202000306203ЕР0091 Название соты : ) С |                       |                        |               |               |  |  |  |  |  |
|--------------------------------------------------------------------|-----------------------|------------------------|---------------|---------------|--|--|--|--|--|
| Версия лицен                                                       | яи 1                  | Дата создания 20240507 |               |               |  |  |  |  |  |
| Режим                                                              | Single                |                        |               |               |  |  |  |  |  |
|                                                                    |                       |                        |               |               |  |  |  |  |  |
| Идентифи                                                           | Описание              | Количество             | Срок действия | Осталось дней |  |  |  |  |  |
| FAP001                                                             | with centralized mode |                        | 180           | 133           |  |  |  |  |  |
| FAP002                                                             | with standalone mode  |                        | 180           | 133           |  |  |  |  |  |

#### Срок действия

Это меню отображается только в том случае, если тип eNB - QATA/QAFA.

Выберите «Срок действия», чтобы установить дату истечения срока действия, как показано на Рисунок 2-19 2-19

#### Рисунок 2-19 Срок действия

Срок действия (Серийный номер : 1202000306203ЕР0091 Название соты : )

| Включить функцию |                       |
|------------------|-----------------------|
| Срок действия    | 2024-12-13            |
| C                | рок действия: 563 Час |

Функция «Срок действия» изначально отключена. Чтобы включить функцию переместите ползунок вправо и введите желаемое значение времени в текстовом поле «Срок действия», с единицами измерения в часах.

#### 2.2.3 Действия по эксплуатации eNB

В списке мониторов eNB нажмите 💬 рядом с eNB, чтобы открыть меню операций eNB, как показано на Рисунок

#### Рисунок 2-20 Меню операций eNB

|          |   |         | ¢      | Кол-во аварий 🗢 | Серий | ный номер 🗢    |
|----------|---|---------|--------|-----------------|-------|----------------|
| <b>~</b> | 0 | <b></b> | 60     | 0               | 12020 | 00306203EP0091 |
|          | 0 |         | Синхро | онизировать     |       | 056123AAH0037  |
| ×        | 0 |         | TR069  | обмен сообщени  | ями   | 07542457H0397  |
|          |   |         | Переза | агрузить        |       |                |
|          |   |         | Неакти | ивный           |       |                |
|          |   |         | RF Выі | κл.             |       |                |
|          |   |         | Включ  | ить HaloB       |       |                |
|          |   |         | Журна  | лы              |       |                |

**ПРИМЕЧАНИЕ** : Меню различается в зависимости от типа eNB

- Синхронизировать: синхронизировать параметры конфигурации и аварийные сообщения eNB с OMC
- **TR 069 обмен сообщениями**: сбор сообщений с устройств, можно установить продолжительность 5 минут или 10 минут. (Только учетная запись администратора имеет такое право)
- Перезагрузить: перезагрузка eNB
- **Активный/Неактивный** : переключение ячейки eNB из активного состояния в неактивное или наоборот
- **RF Выкл/Вкл**: включение или выключение приемопередатчика eNB
- Включить/Выключить HaloB: включить или отключить функцию HaloB
- Журналы: сбор журналов eNB

# 2.3 Инвентаризация еNB

Для управления eNB его сначало нужно зарегистрировать. Это означает добавить его серийный номер в ОМС.

# 2.3.1 Управление устройствами

# 2.3.1.1 Добавить группу устройств

Вы можете определить группы устройств для eNB одного и того же типа продукта. Наличие групп устройств облегчает изменение настроек конфигурации, обновление программного обеспечения и т.д., не требуется вносить изменения на каждом отдельном eNB.

В системе есть группа по умолчанию Default Device Group к которой устройства назначаются автоматически, если только вы не назначите устройство в

пользовательскую группу устройств. Вы также можете перемещать устройства в другие группы устройств с помощью «**Переместить в группу устройств**».

1. Выберите **Инвентаризация>еNB>Устройство** для входа в окно управления регистрацией eNB, как показано на рисунке 2-21

Рисунок 2-21 Управление регистрацией eNB

| Confidencials In working transmission (Confidencial) In surfacement |   |     |          |         |       |                            |                     |               |                   |                        |           |           |           |            |
|---------------------------------------------------------------------|---|-----|----------|---------|-------|----------------------------|---------------------|---------------|-------------------|------------------------|-----------|-----------|-----------|------------|
| etill - Kapra etill - Joseph etill - Yoppicrae X                    |   |     |          |         |       |                            |                     |               |                   |                        |           |           |           |            |
| Группа устройств                                                    | + | Def | ault Dev | ice Gro | iup 🕑 | <b>) (0)</b> 🗍 🕞 Перемести |                     |               |                   |                        |           |           |           | + 0        |
| Название группы Q                                                   |   |     |          |         |       | Q                          |                     |               |                   |                        |           |           |           |            |
| - Default Level Group                                               |   |     |          |         | 0     | Статус устройства          | Серийный номер      | Название соты | MAC-agpec         | Название группы        | Долгота   | Широта    | Высота(м) | Дни офлайн |
| Default Device Group                                                |   | 1   |          | 2       | 0     | 0                          | 1202000306203EP0091 |               | 48/8F:74/0E:33/26 | Default Level Group/De | 37.615600 | 55.752200 | 5         | 0          |
|                                                                     |   | 2   |          | 1       | 0     | 0                          | 880200056123AAH0037 |               | C8:5C:E2:80:06:8C | Default Level Group/De |           |           |           | 0          |
|                                                                     |   | 3   |          | 1       |       |                            | 12020007542457H0397 |               |                   | Default Level Group/De | -         | -         | -         | 0          |

2. Если необходимо добавить новую группу устройств, щелкните 🕂 в столбце

«Группа устройств», чтобы появилось всплывающее окно «Добавить».

- 3. Установите флажок «**Добавить группу подустройств**», чтобы добавить группу подустройств
- 4. Введите имя группы и ее описание
- 5. Выберите eNB из списка для добавления в новую группу устройств
- 6. Нажмите «Применить», чтобы завершить операцию

В списке групп устройств щелкните, 💬 чтобы просмотреть, изменить или удалить эту группу устройств.

# 2.3.1.2 Добавить eNB

После регистрации eNB он может отображаться на страницах мониторинга, обновления, MML, рестарта, KPI и других функций. Незарегистрированный eNB отображаться не будет.

Система поддерживает два метода добавления: пакетный импорт и ручной ввод

# 2.3.1.2.1 Пакетный импорт

 В правом верхнем углу окна щелкните, + чтобы открыть окно «Добавить», и выберите « Пакетный импорт », как показано на Рисунок Рисунок 2-22 Пакетный импорт eNB

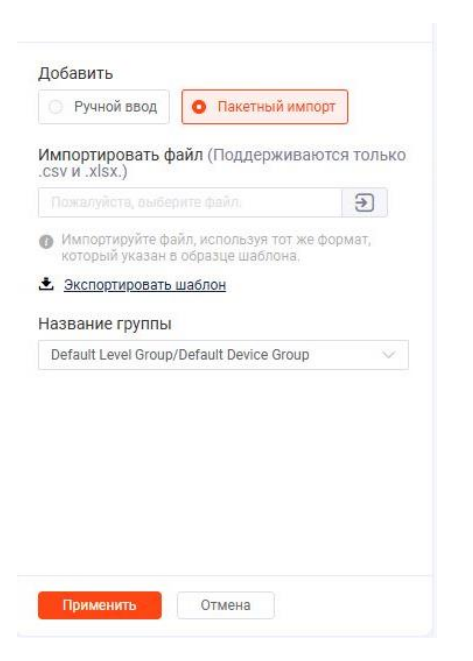

2. Нажмите «Экспортировать шаблон », чтобы выгрузить файл шаблона.

**ПРИМЕЧАНИЕ:** Поддерживаются только форматы Excel и csv. Шаблон должен быть заполнен строго в соответствии с форматом

3. Заполните шаблон и сохраните его.

В шаблоне серийный номер является идентификатором eNB.

 Выберите «Импортировать файл» чтобы загрузить отредактированный файл шаблона, затем нажмите «Применить», чтобы завершить групповой импорт eNB.

### 2.3.1.2.2 Добавление eNB вручную

 В правом верхнем углу окна щелкните, + чтобы открыть окно «Добавить», и выберите « Ручной ввод », как показано на Ошибка! Источник ссылки н е найден.2-23

#### Рисунок 2-23 Добавить eNB вручную

| Ручной ввод                                     | ц 🔿 Пакетный импорт                                                   |
|-------------------------------------------------|-----------------------------------------------------------------------|
| 4                                               |                                                                       |
|                                                 |                                                                       |
|                                                 |                                                                       |
| <ul> <li>При регистрациспользуйте то</li> </ul> | ции нескольких устройств<br>очку с запятой (;) или пробел после       |
| каждого устро<br>поместить кая                  | мства или нажмите Enter, чтобы<br>кдое устройство в отдельную строку. |
| азвание групг                                   | ъ                                                                     |
|                                                 |                                                                       |
| Default Level Gro                               | oup/Default Device Group 🗸 🗸                                          |
| Default Level Gro                               | pup/Default Device Group 🗸 🗸                                          |
| Default Level Gro                               | oup/Default Device Group 🗸 🗸                                          |
| Default Level Gro                               | pup/Default Device Group $\lor$                                       |
| Default Level Gro                               | pup/Default Device Group 🗸 🗸                                          |
| Default Level Gro                               | pup/Default Device Group 🗸 🗸                                          |
| Default Level Gro                               | pup/Default Device Group 🗸                                            |
| Default Level Gro                               | oup/Default Device Group \vee                                         |
| Default Level Gro                               | oup/Default Device Group V                                            |

2. Введите серийный номер eNB.

При регистрации нескольких eNB разделяйте их точкой с запятой или указывайте по одному в каждой строке.

- 3. Выберите имя группы.
- 4. Нажмите «Применить», чтобы завершить операцию.

Новые устройства теперь появятся в списке eNB.

В списке eNB вы можете переместить eNB в другую группу устройств, изменить eNB (поддерживается только изменение местоположения) или удалить eNB.

#### 2.3.1.3 Изменить информацию о местоположении eNB

Вы можете изменить информацию о местоположении существующих eNB, включая долготу, широту, высоту и состояние устройства.

В списке устройств щелкните, 🖄 чтобы открыть окно «Изменить», как показано на Рисунок

#### Рисунок 2-24 Изменение информации о местоположении eNB

| Изменить            | × |
|---------------------|---|
| Серийный номер      |   |
| 1202000306203EP0091 |   |
| Долгота             |   |
| 37.615600           |   |
| Широта              |   |
| 55.752200           |   |
| Высота(м)           |   |
| 5                   |   |
| Статус устройства   |   |
| orarjo jorponorba   |   |

# Применить Отмена

# 2.3.2 Управление моделью данных

Модель данных используется для настройки параметров eNB, включая тип устройства и модель данных.

#### 2.3.2.1 Добавить тип устройства

1. Откройте вкладку «Инвентарь > eNB > Модель данных», чтобы открыть страницу управления типом устройства eNB, как показано на Рисунок.

Рисунок 2-25 Управление типом устройства

| OMC      | ⊒ (   | et el  | NB do WCG                         | 1TF-N Critical | 1 Major 0 Minor 0 Warning 1 | . (UTC)2024-11-20 13:01 Добро пожаловать ,admin ∨ |
|----------|-------|--------|-----------------------------------|----------------|-----------------------------|---------------------------------------------------|
| Ø        | 6,    | /строй | ство 📔 Модель данных 🖭 Сертификат | Пицензия       |                             |                                                   |
|          | eNB - | Модел  | ь данных 🗙                        |                |                             |                                                   |
| ۲        | Ти    | пуст   | ройства Модель данных             |                |                             | Название модели / Тип продукта / Рагат_Моde 🛛 🔶   |
| -        |       |        | Название модели . Ф               | Тип продукта   | Param_Model                 | Название продукта .Ф                              |
| Ct       | 1     | 1      | sBS1500                           | GSM            | GSM                         | Nebula246                                         |
| 쇼        | 2     | 8      | eNB-B1                            | MLQ            | MLQ                         | mbs-B1                                            |
| _        | 3     | 3      | pBS41010                          | QRTB           | 436Q                        | Nova230i                                          |
| ন্থ      | 4     | 1      | \$B\$3262                         | QAFB           | QA_V3                       |                                                   |
|          | 5     | 3      | MFSC1002                          | QAFA           | QA_V4                       |                                                   |
| •        | 6     | 3      | LBS3701                           | RTS            | Intel                       |                                                   |
|          | 7     | 8      | GRBST181-461G                     | QAFB           | QA_V3                       |                                                   |
| Ð        | 8     | 8      | BLBS3211-B5P43                    | QAFB           | QA_V3                       |                                                   |
| ~        | 9     | 3      | BLBS3211-B3P43                    | QAFB           | QA_V3                       |                                                   |
|          | 10    | 3      | AL-LG46-1                         | QAFB           | QA_V3                       |                                                   |
| 0        | - 11  | 3      | AL-LD46-1                         | QAFB           | QA_V3                       |                                                   |
|          | 12    | 1      | sBS81040                          | RTD            | Intel                       |                                                   |
|          | 13    | 8      | sBS81000                          | RTD            | Intel                       |                                                   |
| 11.0.8.1 | 50/   | page   | < 1 2 6 > Go to 1 C               |                |                             | Total 257                                         |

2. Щелкните +, и появится окно «Название модели», как показано на Рисунок 2-26

### Рисунок 2-26 Добавление типа устройства

| roduct Class                                                                                           |                            |                                                       | Select> | + |
|----------------------------------------------------------------------------------------------------|----------------------------|-------------------------------------------------------|---------|---|
| ип продукта<br>писок типов продуктов<br>Тип продукта Ф<br>RTS<br>QRTB-CA<br>QRTB-DC<br>QRTB-SC<br>QAFB | roduc                      | t Class                                               |         |   |
| ип продукта<br>писок типов продуктов<br>Тип продукта ф<br>RTS<br>QRTB-CA<br>QRTB-DC<br>QRTB-SC<br>QAFB |                            |                                                       |         |   |
| TINI Продуктов<br>TII продукта Ф<br>RTS<br>QRTB-CA<br>QRTB-DC<br>QRTB-SC<br>QAFB                       | ип пр                      | одукта                                                |         |   |
| Список типов продуктов<br>Тип продукта Ф<br>RTS<br>QRTB-CA<br>QRTB-DC<br>QRTB-SC<br>QAFB               |                            |                                                       |         |   |
| Тип продукта Ф       RTS       QRTB-CA       QRTB-DC       QRTB-SC       QAFB                          | писон                      | к типов продуктов                                     |         |   |
| RTS       QRTB-CA       QRTB-DC       QRTB-SC       QAFB                                               |                            | Тип продукта 🗢                                        |         |   |
| QRTB-CA<br>QRTB-DC<br>QRTB-SC<br>QAFB                                                                  |                            | RTS                                                   |         | Î |
| QRTB-DC<br>QRTB-SC<br>QAFB                                                                             |                            |                                                       |         |   |
| QRTB-SC<br>QAFB                                                                                        |                            | QRTB-CA                                               |         |   |
| QAFB -                                                                                                 |                            | QRTB-DC                                               |         |   |
|                                                                                                    |                            | QRTB-DC<br>QRTB-SC                                    |         |   |
|                                                                                                    | о<br>О<br>О<br> <br> азван | QRTB-DC<br>QRTB-DC<br>QRTB-SC<br>QAFB<br>HUE ПРОДУКТА |         | • |
|                                                                                                    | О                          | QRTB-DC<br>QRTB-DC<br>QRTB-SC<br>QAFB<br>HUE ПРОДУКТА |         | • |
|                                                                                                    | о<br>0<br>1азван           | QRTB-DC<br>QRTB-DC<br>QRTB-SC<br>QAFB                 |         |   |

- 3. Введите новое название модели.
- 4. Введите класс продукта. Класс продукта это уникальный идентификатор типа продукта.
- 5. Введите тип продукта или выберите тип продукта из списка типов продуктов.
- 6. Введите название продукта.
- 7. Нажмите «Применить», чтобы завершить операцию.

# 2.3.2.2 Просмотреть модель данных

В меню **«Модель данных»** выберите вкладку «**Модель данных**», чтобы перейти на страницу модели данных, как показано на Рисунок.

#### Рисунок 2-27 Управление моделью данных

| NB_IOT          | : | 2  | : | Device DeviceInfo SAS Frequen     | Device DeviceInfo SAS Frequen    | чтение          | String | 0,0   |
|-----------------|---|----|---|-----------------------------------|----------------------------------|-----------------|--------|-------|
| ENB_DEFAULT_101 | : | 3  | : | Device DeviceInfo BDS_Status      | Device DeviceInfo.X_COM_BDS_     | чтение          | String | 0,0   |
| ENB_DEFAULT_098 | : | 4  | : | Device Services FAPService ()     | Device Services FAPService M.,   | чтение и запись | String | 0,0   |
| QA_V3           | : | 5  | : | Device.Services.FAPService.()     | Device Services FAPService M     | чтение и запись | String | 0,0   |
| 4360            | : | 6  | : | boardconf HaloD baseStationFo_    | boardconf.HALOD_HALOD_MODE       | 476446          | String | 0,0   |
| QA_V4           | : | 7  | 1 | Device DeviceInfo PowerSpectr     | Device DeviceInfo.PowerSpectr    | чтение и запись | String | 0,0   |
| PM_B4860        | : | 8  | : | Device DeviceInfo SAS.Status3     | Device DeviceInfo.SAS.Status3    | чтение и запись | String | 0,0   |
| DXDF            | ÷ | 9  | : | Device DeviceInfo SAS CpiSigna    | Device DeviceInfo SAS CpiSigna . | чтение и запись | String | 0,0   |
| MLQ             | : | 10 | : | Device DeviceInfo. SAS CplInstal_ | Device DeviceInfo.CPI_InstallCe  | чтение и запись | String | 0,0   |
| GSM             | 1 | 11 | ÷ | Device DeviceInfo AntennaInfo     | Device DeviceInfo Antennainfo    | запись          | int    | -5,30 |
| Nova430         | Ξ | 12 | : | Device DeviceInfo AntennaInfo     | Device DeviceInfo Antennainfo    | запись          | int    | 0,360 |

Выберите Param\_model слева, и список параметров модели параметров отобразится справа.

• Модель данных

В области Param\_model щелкните , чтобы открыть меню операций с моделью данных, как показано на Римсунок 2-28 Меню операций с моделью данных.

Римсунок 2-28 Меню операций с моделью данных

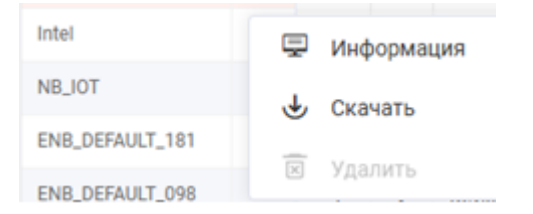

Поддерживаются Информация, Скачать и Удалить

#### 2.3.3 Управление сертификатами

# 2.3.3.1 Сертификат IPSec

- Управление сертификатами IP sec
  - 1. Выберите Инвентаризация>еNB>Сертификат > Сертификат IPSec, чтобы войти в окно сертификата IPsec, как показано на рисунке 2-29

# Рисунок 2-29 Сертификат IPSec

| e   | Устрой  | ство    | 🗟 Модель данны:  | х 🖭 Сертификат       | 🖺 Лице                   | ензия            |                       |                             |                          |                               |
|-----|---------|---------|------------------|----------------------|--------------------------|------------------|-----------------------|-----------------------------|--------------------------|-------------------------------|
| eNB | - Серти | фикат   | ×                |                      |                          |                  |                       |                             |                          |                               |
|     | Сертиф  | икат II | sec SSL-сертифик | at TR069             |                          |                  |                       |                             |                          |                               |
|     | (0)     |         |                  |                      |                          |                  |                       |                             |                          | e; (0)                        |
|     |         |         | Сертификат IPsec | Q Статус сертификата | ~ Результат              | ъ обновления 🗸   | Очистить фильтр       |                             |                          |                               |
|     |         |         | Статус операции  | Серийный номер       | Статус серти<br>фиката 🗢 | Сертификат IPsec | Начало срока дейтсвия | Окончание срока<br>действия | Включить Серт.АвтоОбн. 🔅 | Время последнего обновления 🔅 |
| 1   |         | 63      |                  | 880200056123AAH00    | 🕫 Неверный               |                  |                       |                             | Disable                  |                               |
| 2   |         | 80      |                  | 1202000306203EP0091  | 📑 Неверный               |                  |                       |                             | Disable                  |                               |
|     |         |         |                  |                      |                          |                  |                       |                             |                          |                               |

2. Нажмите , чтобы войти на страницу «Управление сертификатами IPsec», как показано на Рисунок

| IPS | EC Cert | ificate | Management          |                             |                   |                 |                                |
|-----|---------|---------|---------------------|-----------------------------|-------------------|-----------------|--------------------------------|
| ☑ ( | 0)      | 0       |                     | e Backup 🛛 🕁 Batch Download |                   |                 |                                |
|     |         |         |                     | rtificate Q                 |                   |                 |                                |
|     |         |         | Serial Number       | CA Certificate              | IPsec Certificate | Key Certificate | Certificate Backup             |
| 1   |         | Ę       | 1202000291216HB0003 | 😭 caCert.der                | 😭 clientCert.der  | 😭 clientKey.der |                                |
| 2   |         | ₽       | 1202000240194DP0036 |                             | 🔄 clientCert.der  | 🔄 clientKey.der |                                |
| 3   |         | Ę       | 1202000600234LH0075 | 😭 teCert.der                | ENBteCert.der     | ENBteKey.der    |                                |
| 4   |         | ₽       | 99020006332365H0166 |                             | 🔄 clientCert.der  | 📺 clientKey.der |                                |
| 5   |         | Ę       | 120200044821BSB0020 |                             | ENBteCert.der     | ENBteKey.der    |                                |
| 6   |         | Ţ       | 12020002912055T0014 |                             | ENBteCert.der     | 😭 ENBteKey.der  |                                |
| 7   |         | Ę       | 1302000150176FP0999 |                             | 🔄 clientCert.der  | 🔄 clientKey.der |                                |
| 8   |         | Ţ       | 12020003952147B0040 | 🗐 caCert.der                | 🗐 clientCert.der  | 😭 clientKey.der |                                |
| 9   |         | Ę       | 12020000911995P0053 | SubCA.cer                   | 😭 clientCert.der  | 😭 clientKey.der | lpsecCert_20230420-1134.120200 |
| 10  |         | Ţ       | 48BF75              | 🔄 caCert.der                | 🗐 clientCert.der  | 😭 caKey.der     |                                |
| 11  |         | Ę       | 1202000458223AH0005 | 😭 caCert.der                | 🖙 caCert.der      | 😭 serverKey.der | lpsecCert_20230412-1924.120200 |

Рисунок 2-30 Управление сертификатами IPSec

3. Щелкните 휜, чтобы открыть окно импорта сертификата IPSec, как показано на Рисунок 2-

#### Рисунок 2-31 Импорт сертификата IPSec

| Загрузить сертификат | ×                                   |
|----------------------|-------------------------------------|
| *Серийный номер      |                                     |
|                      | $\mathbb{R}$ Select existing device |
| * IPsec              |                                     |
|                      | €                                   |
| * Key                |                                     |
|                      | €                                   |
| Комментарии          |                                     |
|                      |                                     |
|                      |                                     |
|                      |                                     |
|                      |                                     |

- 4. Введите серийный номер eNB или нажмите «Выбрать существующее устройство», чтобы выбрать eNB из списка eNB.
- 5. Импортируйте сертификат IPSec и сертификат ключа.
- 6. Нажмите «ОК », чтобы завершить операцию.

### 2.3.4 Управление лицензиями

 Выберите « Инвентаризация > eNB > Лицензия > Базовая лицензия », чтобы открыть окно управления лицензиями, как показано на Рисунок 2-32 Управление лицензиями

#### Рисунок 2-32 Управление лицензиями

| омс | 프 얘 eNB & WCO                 |                               | 🛆   ITF-N 🛛 Orifical 1 | Major 0 OMinor 0 OWarning 0 | (UTC)2024-11-22 07:22 | Добро пожаловать ,admin ~ |
|-----|-------------------------------|-------------------------------|------------------------|-----------------------------|-----------------------|---------------------------|
| PA  | 🗄 Устройство 📄 Модель данных  | 🖭 Сертификат 🔠 Лицензи        |                        |                             |                       |                           |
|     | Dashboard eNB - Устройство eN | В - Лицензия 🛛 🗙              |                        |                             |                       |                           |
|     | Basic License 1588 License    |                               |                        |                             |                       | ۲                         |
|     |                               | Q Статус Все                  |                        |                             |                       |                           |
| C   | Серийный номер                | Тип продукта                  | Файл лицензии          | Время загрузки 🗘            | Статус                |                           |
| ≙   |                               |                               |                        |                             |                       |                           |
| R   |                               |                               |                        |                             |                       |                           |
| 0   |                               | Пакетный импорт               |                        |                             | ×                     |                           |
|     |                               | Сагв QAFB                     |                        |                             |                       |                           |
| æ   |                               | Импортировать Пожалуйста, выб | ерите файл.            | Поддерживается только .lic  |                       |                           |
| 0   |                               | файл                          |                        |                             |                       |                           |
| 0   |                               |                               |                        |                             |                       |                           |
|     |                               |                               |                        |                             |                       |                           |
|     |                               |                               |                        |                             |                       |                           |
|     |                               | Применить Отмена              |                        |                             |                       |                           |
|     |                               |                               |                        |                             |                       |                           |

- 2. Щелкните <sup>(Э)</sup>, чтобы открыть диалоговое окно «Групповой импорт», как показано на рисунке 2-32
- 3. Выберите тип продукта из раскрывающегося списка.
- 4. Нажмите 乏 , чтобы выбрать файл лицензии, который вы хотите импортировать.
- 5. Нажмите «Применить», чтобы импортировать базовые лицензии в ОМС.

# 2.4 Обновление eNB

# 2.4.1 Загрузка файла программного обеспечения в ОМС

Используйте этот пункт меню для импорта файлов программного обеспечения в OMC, чтобы их можно было использовать для обновления операционного программного обеспечения одного или нескольких eNB, применения исправлений к существующему программному обеспечению или для обновления программного обеспечения внутренней платы программируемой пользователем (FPGA).

В этом примере выберите вкладку Файл обновления IMAGE для импорта программного обеспечения eNB.

1. Выберите « Обновление > eNB », чтобы войти в окно управления обновлением eNB, как показано на Рисунок 2-33 Управление обновлением

### Рисунок 2-33 Управление обновлением

| _     | Обновле                        | ние&От  | гкат Файл                                                              |                                            |                                |                                     |                         |                             |               |
|-------|--------------------------------|---------|------------------------------------------------------------------------|--------------------------------------------|--------------------------------|-------------------------------------|-------------------------|-----------------------------|---------------|
|       |                                |         | азвание соты Q                                                         | Версия оната У Версия программного о       | обеспечения v Группа устройств | <ul> <li>Очистить фильтр</li> </ul> |                         |                             | ۲             |
| Тип п | родукта:                       | QAR     | A RTS                                                                  |                                            |                                |                                     |                         |                             |               |
|       |                                |         | Серийный номер                                                         | Название соты                              | Версия отката                  | Версия программного обеспеч<br>ения | Название модели         | Группа устройств            |               |
| 1     |                                | 00      | 1202000306203EP0091                                                    | unknown name(192.168.1.68)                 |                                |                                     |                         | Default Level Group/Default | Device Group  |
| 2     |                                | 00      | 880200056123AAH0037                                                    | unknown name(192.168.1.71)                 | BS_2.17.5.18                   | BS_2.17.5.18_02                     | ERP-125-7               | Default Level Group/Default | Device Group  |
|       |                                |         |                                                                        |                                            |                                |                                     |                         |                             |               |
|       |                                |         |                                                                        |                                            |                                |                                     |                         |                             |               |
| 50    | Manage 1                       |         |                                                                        | ~                                          |                                |                                     |                         |                             |               |
| 50    | l/page                         | - <     | 1 > 00.0 1                                                             | c                                          |                                |                                     |                         |                             | Ţ             |
| 50    | l/page<br>Обновля              | - <     | 1 > Goto 1 (                                                           | С<br>Откат программного обеспечения        |                                |                                     |                         |                             | 1             |
| 50    | I/page<br>Обновля<br>Список за | ние про | 1 > Go to 1 (<br>сграмкного обеспечения<br>Список устройств ) в задени | С<br>Откат программного обеспечения<br>Q 💿 | Ryana saran 🚥 Ryana o          | constants                           | оми 0   📿 Выполняется 0 | 1 (6 Приостанов. 0 (        | т<br>Завершен |

2. Выберите **«Файл»** для входа в окно управления файлами программного обеспечения, как показано на Рисунок 2-34

Рисунок 2-34 Программное обеспечение Управление файлами

| OM       | 0 ··· ··· ··· ··· ··· ··· ··· ··· ··· · | @ WCS                                           | ▲   ITF-N               | Critical 1 Major 0              | Minor 0 Warning 0   | Q* (UTC)2024-11-22 07:36 Добро пожаловать,                 | admin ~ |
|----------|-----------------------------------------|-------------------------------------------------|-------------------------|---------------------------------|---------------------|------------------------------------------------------------|---------|
| 69       | eNB - Обновлени                         | ee X                                            |                         |                                 |                     |                                                            |         |
| ٩        | Обновлени                               | ме8Откат Файл                                   |                         |                                 |                     | File Import                                                | ×       |
| -        | Файл обновлен                           | ния IMAGE Файл обновления РАТСН Файл обновления | FPGA Файл обновления AP |                                 | -                   | Тип продукта                                               |         |
| c        | Версия                                  |                                                 |                         | Barran da Tan (da Ta)           | 2                   | QAFA                                                       |         |
| <b>£</b> | 1 : 18                                  | кин<br>85_AG\$_2.0.7.13 *                       | QAFA.                   | Размер факта (сакт)<br>70017024 | 2024-11-22 07:35:55 | Имя файла (Поддерживается только JMG)<br>iBS_AGC_2.0.6.IMG | ۲       |
| R        |                                         |                                                 |                         |                                 |                     | Версия                                                     |         |
| 8        |                                         |                                                 |                         |                                 |                     | IBS_AGC_2.0.6                                              |         |
| ⋒        |                                         |                                                 |                         |                                 |                     | Рекомендовать<br>Да                                        |         |
| æ        |                                         |                                                 |                         |                                 |                     | Описание                                                   |         |
| ₽        |                                         |                                                 |                         |                                 |                     |                                                            |         |
| 0        |                                         |                                                 |                         |                                 |                     |                                                            | 6       |
|          |                                         |                                                 |                         |                                 |                     |                                                            |         |
|          |                                         |                                                 |                         |                                 |                     |                                                            |         |
|          |                                         |                                                 |                         |                                 |                     |                                                            |         |
|          |                                         |                                                 |                         |                                 |                     |                                                            |         |
| 11.0.8.1 | 50/page 💛                               | < 1 > Go to 1 C                                 |                         |                                 | Tota                | Отмена                                                     |         |
|          |                                         |                                                 |                         |                                 |                     |                                                            |         |

- 3. В правом верхнем углу окна щелкните, чтобы Э импортировать файл обновления программного обеспечения.
- 4. Введите информацию о файле

Таблица 2-2 Описание параметров для обновления

| Параметр     | Описание                                                |
|--------------|---------------------------------------------------------|
| Тип продукта | Выберите тип устройства, которое будет использовать эту |

| Параметр   | Описание    |            |          |                    |                 |
|------------|-------------|------------|----------|--------------------|-----------------|
|            | версию      | программ   | ного     | обеспечения.       | Параметры       |
|            | различаются | в зависи   | імости ( | от аппаратной пл   | атформы.        |
|            | • RTS для   | eNB таки   | х как EF | RP-125.            |                 |
|            | • RTD для   | двухкана.  | льных е  | eNB таких как ER   | RM-20 TDD       |
|            | • QAFA для  | FDD eN     | B ERP-   | 125                |                 |
|            | • QAFB дл   | я eNB ER   | M-20.    |                    |                 |
|            | · NBIOT дл  | ія специа. | льных М  | NB-lo T eNB , таки | их как ERN-250. |
| Имя файла  | Укажите им  | я файла    | IMG      |                    |                 |
| Версия     | Укажите вер | осию ПО    |          |                    |                 |
| Рекомендов | Укажите,    | было       | ли       | программное        | обеспечение     |
| ать        | рекомендов  | ано        |          |                    |                 |
| Описание   | Необязател  | ьно: введ  | ите со   | бственные ПРИ      | ИЕЧАНИЯ или     |
|            | описание дл | ія этого г | програм  | имного обеспече    | ения.           |

5. Нажмите « **Применить** », чтобы загрузить файл обновления программного обеспечения на сервер ОМС.

В списке файлов обновлений щелкните, чтобы просмотреть, загрузить, изменить или удалить файл.

# 2.4.2 Обновление программного обеспечения

Вы можете настроить задачу обновления для обновления одного или нескольких eNB одновременно. При создании задачи для нескольких eNB они должны быть одного типа продукта, например, все работающие с программным обеспечением RTS или все работающие с программным обеспечением QRTB. Для разных типов eNB необходимо создавать задачи обновления отдельно.

1. Выберите вкладку «Обновление&откат», а затем щелкните 😢 в правом верхнем углу окна . чтобы войти в окно « Новая задача », как показано на рисунке 2-36

Рисунок 2-36 Создание задачи обновления программного обеспечения

| OMC      | ⊒           | ¢¢ eNB   | ¢      | WCG   |                             |               |              | ☆        | ITF-N OCritic   | al 1 🔍 Majo    | r 0 🔍 Mino | 0 OWarning 0            | (UTC)2024-11-22 07:45 | Добро пожаловать ,admin 🔻 |
|----------|-------------|----------|--------|-------|-----------------------------|---------------|--------------|----------|-----------------|----------------|------------|-------------------------|-----------------------|---------------------------|
| -        | eNB - O     | бновлен  | ne ×   |       |                             |               |              |          |                 |                |            |                         |                       |                           |
| ß        | Нова        | я зада   | ча     |       |                             |               |              |          |                 |                |            |                         |                       | ×                         |
| æ        | <b>D</b> 00 | сновная  | инфор  | рмаци | я                           |               |              |          |                 |                |            |                         |                       |                           |
| Ct       | Ha          | азвание  | задач  | и     | Обновление_admin_2024-11-22 | 07:44:53      |              |          |                 |                |            |                         |                       |                           |
| 企        |             |          |        |       |                             |               |              |          |                 |                |            |                         |                       |                           |
|          | 🖪 Bt        | ыберите  | устро  | йства |                             |               |              |          |                 |                |            |                         |                       |                           |
| 158      | Tr          | ип проду | кта    |       | QAFA ~                      |               |              |          |                 |                |            |                         |                       |                           |
| 8        | Ти          | ип обнов | вления |       | • Обновление программного   | обеспечения   |              |          |                 |                |            |                         |                       |                           |
|          | Ук          | казанно  | e      |       |                             |               |              |          |                 |                |            |                         |                       |                           |
| <b>€</b> | 06          | борудов  | ание   |       | Все Выбр.                   |               |              |          |                 |                |            |                         |                       |                           |
|          |             | Устрой   | ства   |       |                             |               |              |          |                 |                |            |                         | 🕞 Пакетный ввод       | Выбрано (2) 🛇             |
| Ť        |             |          |        |       |                             |               | Q Группа уст | ройств ∨ | Статус онлайн 🗸 | Версия отката  | ∨ Версия ∨ | Очистить фильтр         |                       |                           |
| 0        |             |          | ~      |       | Серийный номер              | Название соты |              | IP       |                 | Версия отката  |            | Версия                  | Название модели       | Группа устройст<br>в      |
|          |             | 1        |        | 60    | 1202000306203EP0091         | unknown name  |              | 192.168  | 1.1.68          | BaiBS_QAFA_2.1 | 17.5.12    | BaiBS_QAFA_2.17.5.18_02 | pBS42000              | Default Level G           |
|          |             | 2        | ~      | 00    | 880200056123AAH0037         | unknown name  |              | 192.168  | 1.1.71          | BS_2.17.5.18   |            | BS_2.17.5.18_02         | ERP-125-7             | Default Level G           |
|          |             |          |        |       |                             |               |              |          |                 |                |            |                         |                       |                           |
|          |             |          |        |       |                             |               |              |          |                 |                |            |                         |                       |                           |
| 11.0.8.1 |             | Приме    | нить   |       | Отмена                      |               |              |          |                 |                |            |                         |                       |                           |

- 2. Введите « Название задачи »
- 3. Выберите « Тип продукта »

Описание типа продукта относится к Таблице 2-2.

4. Выберите « Тип обновления »

Последовательность действий по обновлению РАТСН и обновлению FPGA такая же, как и при обновлении программного обеспечения. В данном случае в качестве примера рассматривается обновление программного обеспечения для подробного описания шагов пакетного обновления на ОМС.

5. В зоне списка файлов выберите «Сохранить конфигурацию» и файл программного обеспечения

Если выбран параметр «Сохранить конфигурацию», текущая конфигурация будет сохранена

- 6. Выберите режим выполнения
  - Немедленно: немедленно выполните задачу обновления
  - Ожидание запуска: задача обновления временно не будет выполнена
  - Запланированное время: выполните обновление в указанное время

7. Нажмите «Применить», чтобы завершить создание задачи обновления

Список задач и список устройств обновления eNB отображаются в нижней части окна. В списке задач можно просмотреть сведения и статус, ход выполнения и

результаты выполнения каждой задачи обновления.

Нажмите, <sup>‡</sup> чтобы просмотреть сведения о результате, информацию о базовой станции, содержащуюся в задаче, или удалить задачу. В списке оборудования вы можете просмотреть информацию об оборудовании и статус обновления оборудования, ход выполнения и результаты выполнения. Для неудавшихся обновлений нажмите, <sup>1</sup> чтобы немедленно повторно выполнить задачу обновления.

# 2.4.3 Откат программного обеспечения

После обновления версии ПО на eNB систему можно откатить только один раз. Если откат разрешен, версия ПО вернется к предыдущей версии

После выполнения операции отката допускается только повторное обновление программного обеспечения, после чего откат программного обеспечения становится возможным.

# 2.5 Техническое обслуживание eNB

# 2.5.1 MML

# 2.5.1.1 Команда MML

После регистрации eNB в системе OMC вы можете использовать команды MML для настройки или пакетной настройки базовых станций.

1. Выберите « Обслуживание > eNB > MML », чтобы войти на страницу конфигурации команд MML, как показано на рисунке 2-37

#### Рисунок 2-37 Конфигурация команды MML

| MML                                                                                                    | Э Перезагрузить (Ф)                                                                                                    | Конфигурация б                                                           | Э Изменить пароль            | 🛱 Backup&Restore                                                              | Курналы 🛞 Сигнальный тоей                                                                                   | йс                           |                               |
|----------------------------------------------------------------------------------------------------|----------------------------------------------------------------------------------------------------|--------------------------------------------------------------------------|------------------------------|-------------------------------------------------------------------------------|----------------------------------------------------------------------------------------------------|------------------------------|-------------------------------|
| eNB - MML ×                                                                                                    |                                                                                                    |                                                                          |                              | 2                                                                             |                                                                                                    |                              |                               |
| MML C                                                                                                    | Скрипт MML                                                                                                    |                                                                          |                              |                                                                               |                                                                                                    |                              |                               |
| eNB<br>QAFA<br>1 0 0<br>2 0 0                                                                                                    | Copelinali romep 0     Cepelinali romep 0     To2000060205FP0091     SE0200056123AAH0037                                                                                                    | And Home Real Hase<br>Haseanne com I<br>unknown name(1<br>unknown name(1 | Rakermain boog     A         | Результат                                                                     |                                                                                                    |                              | Ризультат Помоць & 🛃          |
|                                                                                                    |                                                                                                    |                                                                          |                              | Liar 1<br>Budepurte eNodeb                                                    | Шаг 2<br>Выберите команду                                                                                   | Шаг 3<br>Настроить параметры | шығ 4<br>Просмотр результатов |
| 4 Page 1                                                                                                    | of1 > O                                                                                                    | ſ                                                                        | Displaying 1 to 2 of 2 items | Liar 1<br>Budeparte eNodeb                                                    | Ши 2<br>Выберле команду                                                                                     | ши 3<br>Настроить параметры  | шиг 4<br>Просмогр результатов |
| Раде 1 с<br>Список М<br>Код / Имя                                                                                                    | of1 ▶ O<br>MME                                                                                                    | Q                                                                        | Displaying 1 to 2 of 2 items | шит 1<br>Виберате eNodeb                                                      | ши 2<br>Выберте команду<br>Команда ParameterPath                                                            | ша 3<br>Настроять параметры  | ши А<br>Просмогр результатов  |
| Page 1 c     Crucox M     Kog / Hue                                                                                                    | or1 ≽ O<br>MME                                                                                                    | Q                                                                        | Displaying 1 to 2 of 2 items | Шит 1<br>Виберите еМосер<br>Панель управления<br>Водоте повежу МАС Раздел     | ши 2<br>Виберте команду<br>Команда ParameterPath                                                            | ша 3<br>Настроять параметры  | ши А просмотр результатов     |
| Page 1 or     Cnucox M     Rog / Hass     Radio Cc     Basic     Basic                                                                                                    | or1 > 0<br>MME<br>Configuration                                                                                                    | Q                                                                        | Displaying 1 to 2 of 2 items | Шя 1<br>Виберате еМосер<br>Панель управления<br>Вледете коменду МАС Раздел    | ши 2<br>Выберте команду<br>Команда ParameterPath                                                            | ша 3<br>Настроять параметры  | ши А<br>Просмогр результатов  |
| Page 1 c     Cnicox M     Kog / Hain     Radio Cr     Basic     Basic     Cell S                                                                                                    | of 1 b O<br>MME<br>Configuration<br>Re<br>Econtrol Reselection                                                                                                    | Q                                                                        | Displaying 1 to 2 of 2 items | Шит 1<br>Виберите ehiodeb<br>Панель управления<br>Воедите язываду MMC, Раздел | Liter 2<br>Buildeprite Kossikay<br>Kossanga ParameterPath<br>Tel excedence textures ( textual c service) () | ша 3<br>Настроять паряметры  | шаг 4<br>Просмотр результатов |
| Page 1 CINCOK M     Kon / Hus     Radio CC     Basic     Decel S     Decel S     Decel S     Decel S     Decel S                                                                                                    | of 1 b 0<br>MME<br>Configuration<br>Ic<br>Selection&Reselection<br>agenthm                                                                                                    | Q                                                                        | Osplaying 1 to 2 of 2 items  | Шат 1<br>Виберате eNddeb<br>Панель управления<br>Висоте команду ИМ. Раздел    | Liter 2<br>Buddeprite kosakayy<br>Kosakaga ParameterPath                                                    | ша 3<br>Настроять паряметры  | шаг 4<br>Просмотр результатов |
| Page 1 or     Crucox M     Fog / Mon     Page 2     Page 1 or     Page 1 or     Page 2     Page 2     Pag | of 1      o                                                                                                    | Q                                                                        | Displaying 1 to 2 of 2 items | Шат 1<br>Виберите еМосер<br>Панель управления<br>Ведете конседу MML Раздел    | ши 2<br>Виберите команду<br>Комманда ParameterPath                                                          | ша 3<br>Настроить паряметры  | ЦШ 4<br>Просмотр результатов  |
| Pape 1     Cruccox M     Fog. / Mor     Radio Ci     Basic     Cet S     Cet S     Neight     Neight     Neight     Neight     Neight     Neight                                                                                                    | of 1      O                                                                                                    | Q                                                                        | Displaying 1 to 2 of 2 items | Шит 1<br>Виберите еМосеб<br>Панель управления<br>Водите консекцу MML Разделя  | Litter 2<br>Buildeparte scossways<br>Kossanga ParameterPath<br>Interconnens scossing forward c scoreda ()   | ша 3<br>Настроять параметры  | ЦШ 4<br>Просмотр результатов  |
| Page 1     Criticox M     Page 2     Page 2     Pa | of 1      O                                                                                                    | Q                                                                        | Displaying 1 to 2 of 2 items | Ши 1<br>Виберате еМосер<br>Панель управления<br>Водоге комису MAL Pangee      | ши 2<br>Виберле команду<br>Команда ParameterPath<br>не инсклопене имана с занетой ()                        | ша 3<br>Настроять парамятры  | ЦШ 4<br>Просмотр результатов  |
| Page 1     Cruccock M     Fog / Mar     Page 2     Page 2     | of 1 b O<br>MME<br>Configuration<br>Ic<br>Configuration<br>algorithm<br>algorithm<br>algori | Q                                                                        | Displaying 1 to 2 of 2 Rema  | Шит 1<br>Виберите еМосер<br>Панель управления<br>Волдите покажду МАС Рездел   | Liter 2<br>Buddeprite kosawayy<br>Komanga ParameterPath<br>mi reconset covard (constraint)                  | ша 3<br>Настроять параметры  | шаг 4<br>Просмотр результатов |
| Page 1      Crucox M     Page 1      Crucox M     Page 7      Ass     Page 7      Ass     Page 7      Ass     Page 7      Page 7      | of 1 b O<br>MME<br>Configuration<br>Is<br>SelectionAReselection<br>gatowr Frequency Configuration<br>gatowr Frequency Configuration<br>anced configuration<br>acced configuration<br>acced configuration                                                                                                    | Q                                                                        | Displaying 1 to 2 of 2 items | Шит 1<br>Виберите ehiodeb                                                     | Liter 2<br>Buildeprite Kossikay<br>Kossanga ParameterPath<br>re reconside toxical c served {                | ша 3<br>Настроять паряметры  | шаг 4<br>Просмотр результатов |

- 2. В зоне eNB выбирите Тип eNB. Типы продуктов указаны в Таблице 2-2.
- 3. Выберите один eNB или несколько eNB из eNB список или нажмите «Групповой ввод» для импорта eNB
- 4. В списке MML выберите команду MML для выполнения После выбора в области панели управления отобразится команда MML и ее параметры.
- 5. Для различных команд MML выполните соответствующие операции на панели управления

#### 2.5.1.2 Скрипт MML

- 1. Выберите вкладку « Скрипт MML », чтобы открыть окно задач MML
- 2. В правом верхнем углу окна щелкните 🛨 чтобы открыть страницу

«Новая задача», как показано на Рисунок 2-38

Рисунок 2-38 Создание задачи сценария MML

| OMC | ⊒ ( <sup>60</sup> et | NB db WCG                                 |                                      |                             | ▲   ITF-N         | Critical 1   | Major 0 | Minor 0 | • Warning 0 | 0. | (UTC)2024-T1-22 08:13 | Добро пожаловать ,admin 🗸 |
|-----|----------------------|-------------------------------------------|--------------------------------------|-----------------------------|-------------------|--------------|---------|---------|-------------|----|-----------------------|---------------------------|
| ø   | Новая зад            | ача                                       |                                      |                             |                   |              |         |         |             |    |                       | ×                         |
| ₪   | Название<br>задачи   | Задача MML_admin_2024-11-22 08:12:1       | 5                                    |                             |                   |              |         |         |             |    |                       |                           |
| 8   | 🗊 Выбер              | рите скрипт MML                           |                                      |                             |                   |              |         |         |             |    |                       |                           |
| Ċ   |                      |                                           | Ð                                    |                             |                   |              |         |         |             |    |                       |                           |
| 슢   | 🗊 Режим              | м выполнения                              |                                      |                             |                   |              |         |         |             |    |                       |                           |
| 2   | Hemiltonia           | тедленно                                  | О Ожидание начала                    |                             |                   |              |         |         |             |    |                       |                           |
| 8   | 🔿 Пор                | расписан.                                 |                                      |                             |                   |              |         |         |             |    |                       |                           |
| ~   |                      | торяющийся 📫 -                            | 🛍 : 🔹 🗘                              |                             |                   |              |         |         |             |    |                       |                           |
| 23  | Свойст               | тва задачи                                |                                      |                             |                   |              |         |         |             |    |                       |                           |
| Ð   | Оффлай               | ін устройства: 🗌 Подождите, пока устройст | во подключится к сети, и повторите п | попыттку. Максимальное врем | мя ожидания соста | вляет 60 мин | iyt.    |         |             |    |                       |                           |
| ۲   | Онлайн-              | устройства: 🛄 Если конфигурация не удала  | сь, повторите попытку максимум 3     | раз с интервалом 5          | минут.            |              |         |         |             |    |                       |                           |
| 0   |                      |                                           | _                                    |                             |                   |              |         |         |             |    |                       |                           |
|     | Эксп                 | портировать шаблон Применит               | Отмена                               |                             |                   |              |         |         |             |    |                       |                           |

- 3. Нажмите «Экспортировать шаблон », чтобы загрузить шаблон и заранее создать сценарий MML
- 4. Введите «Название задачи»
- 5. Нажмите 된 выбрать файл скрипта MML
- 6. Выберите тип выполнения задачи
  - **Немедленно**: выполнить задачу немедленно. Если есть другая задача, поместите ее в список ожидания и выполните ее, когда последняя будет выполнена
  - Ожидание начала: эта задача не выполняется немедленно, она будет выполнена вручную позже
  - По расписанию: выполнить задачу, когда наступит запланированное время
  - Повторяющийся: установите время выполнения задачи, чтобы она автоматически запускалась в указанное время
- 7. Выберите Свойства задачи.
  - Оффлайн-устройства: если eNB в данный момент находится в автономном режиме, выберите эту политику для кэширования задачи конфигурации и установите время ожидания для повторной попытки после того, как устройство будет в сети. Когда eNB находится в сети, эта задача конфигурации параметров будет выполнена автоматически.
  - Онлайн-устройства: Если eNB находится в сети, задача конфигурации будет запущена немедленно. Выберите эту политику, чтобы задать количество и интервал повторных попыток после сбоя конфигурации.
- 8. Нажмите «ОК », чтобы завершить создание задачи сценария MML.

Нажмите « Экспортировать шаблон », чтобы экспортировать текущую задачу сценария MML в виде текстового файла.

#### 2.5.2 Перезагрузка

ОМС поддерживает обычные задачи перезагрузки и повторяющиеся задачи перезагрузки, удовлетворяя бизнес-потребности операторов

#### 2.5.2.1 Обычная перезагрузка

1. Выберите «Обслуживание > eNB > Перезагрузка », чтобы открыть страницу

задачи перезагрузки. В правом верхнем углу окна щелкните 🛨 чтобы открыть окно « Новая задача перезагрузки».

- 2. Введите «Название задачи ».
- 3. Выберите Тип продукта. Тип продукта относится к Таблице 2-2.
- 4. Выберите eNB из списка eNB.
- 5. Выберите режим выполнения задачи.
- 6. Нажмите « ОК », чтобы завершить создание задачи перезагрузки.

В списке задач щелкните, чтобы просмотреть результаты задачи, запустить/приостановить, завершить, или удалить задачу.

#### 2.5.2.2 Повторяющаяся перезагрузка

1. Выберите вкладку «Повторяющаяся перезагрузка», чтобы открыть страницу управления повторяющейся перезагрузкой, как показано ниже:

Повторяющаяся задача перезагрузки Условия перезагрузки (время работы, устройство и версия) Время безотказной 🛛 👩 🗠 О Только больше, чем Час работы Список устройств Q Выбрано (0) ⊙ Серийный номер Название соты Bce 1202000306203EP0091 1 unknown name 💿 Выбр. 2 B80200056123AAH0037 unknown name Кроме 12020007542457H0397 3 unknown name 50/page 🗸 🔥 🖌 👌 Go to 1 🛛 C Total 3 Список версий 0 

Рисунок 2-40 Управление повторяющейся перезагрузкой

Если функция включена, перетащите ползунок вправо в правом верхнем углу окна.

- 2. В правом верхнем углу окна щелкните 🤽, чтобы открыть страницу настройки задачи периодической перезагрузки.
- 3. Выберите время безотказной работы ( все или только более ... часов ).
- 4. Выберите оборудование.
  - Bce
  - Выбирать
  - Кроме
- 5. Выберите версию программного обеспечения.
  - Bce
  - Выбирать
  - Кроме
- 6. Установите время перезагрузки. (Отдельная задача или период)

Введите дату начала, время начала, дату окончания и время окончания.

- 7. Установите «Перезапустить максимальное количество одновременных базовых станций».
- 8. Выберите « Максимальное количество перезагрузок за цикл».
- 9. Нажмите «Применить», чтобы завершить настройку задачи периодической перезагрузки.

#### 2.5.3 Конфигурация

#### 2.5.3.1 Импорт конфигурации

1. Выберите «Обслуживание > eNB > Конфигурация », чтобы войти на страницу конфигурации eNB, как показано на рисунке 2-42

Рисунок 2-42 Управление пакетной конфигурацией

| Конфигурация | Частота соседей LTE Настроить | Соседи LTE Настроить Сер |              | Q Статус            | Bce           |                |        |                    |
|--------------|-------------------------------|--------------------------|--------------|---------------------|---------------|----------------|--------|--------------------|
|              | Серийный номер                | Название соты            | Статус Пров. | Статус конфигурации | FrequencyBand | Bandwidth(MHz) | Earfon | Subframe Assignmen |
|              |                               |                          |              |                     |               |                |        |                    |
|              |                               |                          |              |                     |               |                |        |                    |
|              |                               |                          |              |                     |               |                |        |                    |
|              |                               |                          |              |                     |               |                |        |                    |
|              |                               |                          |              |                     |               |                |        |                    |

- 2. Выберите тип импорта : Добавить или Переопределить.
- 3. Нажмите «Экспортировать шаблон», чтобы загрузить файл шаблона.

**ПРИМЕЧАНИЕ** : Поддерживаются только форматы Excel xls и xlsx, шаблон следует заполнять в строгом соответствии с форматом.

- 4. Редактировать файл конфигурации и сохраните его.
- 5. Выберите файл конфигурации и нажмите « **ОК** », чтобы завершить импорт файла конфигурации.

В списке задач одним щелчком мыши \*\*\* вы можете просмотреть, отправить, изменить или удалить задачу.

### 2.5.3.2 Выбор конфигурации

- 1. В списке eNB выберите один или несколько eNB, а затем нажмите «Параметры конфигурации», как показано на Ошибка! Источник ссылки не н айден.
- 2. В всплывающем диалоговом окне «Подтверждение» вы можете указать, следует ли перезагружать eNB.
- 3. Нажмите ОК, чтобы завершить конфигурацию

Щелкните 🥺 в правом верхнем углу страницы, чтобы немедленно приступить к выполнению всех задач по настройке.

# 2.5.3.3 Останавка Конфигурации

Щелкните в правом верхнем углу страницы и нажмите «Подтвердить», чтобы остановить все задачи конфигурации.

Щелкните 🐻 в правом верхнем углу страницы, чтобы войти в журнал выполнения задачи конфигурации, как показано на рисунке 2-47

Журналы можно фильтровать по «Состоянию конфигурации» или «Действиям по изменению параметров».

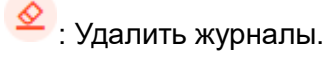

: Экспорт журналов.

#### 2.5.3.4 Проверка параметров

- 1. Щелкните 🕼 в правом верхнем углу страницы конфигурации, чтобы открыть страницу «Проверка измененных параметров».
- 2. Выберите, следует ли включить проверку параметров.
- 3. Установите время проверки. Если отмечено «Каждый день», обнаружение будет запускаться в определенное время каждый день.
- 4. Выберите «Уведомление» или «Уведомление и восстановление» для действий при изменении параметров. Если выбрано «Уведомление и восстановление», разрешено устанавливать политику повторных попыток изменения, и eNB будет перезапущен.
- 5. Нажмите «**ОК**», чтобы завершить настройку проверки параметров.

#### 2.5.3.5 Параметр экспорта

Щелкните <sup>С</sup> в правом верхнем углу страницы конфигурации, чтобы открыть страницу «**Экспорт** ». Выберите группу устройств и параметры, затем щелкните «**ОК** », чтобы экспортировать конфигурацию параметров в файл , как показано на Рисунок 2-49 Параметр экспорта2-49

Рисунок 2-49 Параметр экспорта

| Эк | спорт                | (Выбер    | оите все параметрь | і, которые следует в | ключить)           |                         |            |                   |         | × |
|----|----------------------|-----------|--------------------|----------------------|--------------------|-------------------------|------------|-------------------|---------|---|
|    |                      |           | Название группы    |                      |                    |                         |            |                   |         |   |
|    | 1 Default Level Grou |           |                    | efault Device Group  |                    |                         |            |                   |         |   |
|    | 50/p                 | bage \vee | < 1 > 6            | Bo to 1 C            |                    |                         |            |                   | Total 1 |   |
| ¥  | Bce                  | Серийы    |                    | Название сот         |                    | BandIndicator           |            | Bandwidth         |         |   |
|    | ×<br>•               | Earfcn    | линомер            | PLMN                 |                    | TAC                     | ×          | Мощность передачи |         |   |
|    | ~                    | ECI       |                    | PCI                  |                    | Root Sequence Index     | ~          | IP-адрес MME      |         |   |
|    | ~                    | Special S | Subframe Patterns  | Subframe Ass         | ignment            |                         |            |                   |         |   |
|    | Прим                 | енить     | Отмена             | 🗊 генерация может    | занять несколько м | иинут, в зависимости от | т количест | ва данных         |         |   |

Экспортированный файл можно редактировать, а затем импортировать.

#### 2.5.4 Изменение пароля

1. Выберите «Обслуживание > eNB > Изменить пароль », чтобы войти на страницу управления паролями, как показано на рисунке 2-50

Рисунок 2-50 Управление паролями

| Das    | hboard                             | e                                    | eNB - MML eNB - Перезагрузить                                 | eNB - Конфигурация eNB - Из                      | зменить пароль 🛛 🗙       |                                        |                                        |                                                                |
|--------|------------------------------------|--------------------------------------|---------------------------------------------------------------|--------------------------------------------------|--------------------------|----------------------------------------|----------------------------------------|----------------------------------------------------------------|
| Устр   | ойства                             | eNB                                  |                                                               | Q                                                |                          |                                        |                                        | +                                                              |
| Тип г  | родукта                            | QA                                   | FA                                                            |                                                  |                          |                                        |                                        |                                                                |
|        |                                    |                                      | Серийный номер                                                | Название соты                                    |                          | Версия                                 | Группа устройст                        | 18                                                             |
| 1      |                                    | 00                                   | 1202000306203EP0091                                           | unknown name(192.168.1.68)                       |                          | BaiBS_QAFA_2.17.5.18_02                | Default Level Gro                      | up/Default Device Group                                        |
| 2      |                                    |                                      | 880200056123AAH0037                                           | unknown name(192.168.1.71)                       |                          | BS_2.17.5.18_02                        | Default Level Gro                      | up/Default Device Group                                        |
|        |                                    |                                      |                                                               |                                                  |                          |                                        |                                        |                                                                |
|        |                                    |                                      |                                                               |                                                  |                          |                                        |                                        |                                                                |
|        |                                    |                                      |                                                               |                                                  |                          |                                        |                                        |                                                                |
|        |                                    |                                      |                                                               |                                                  |                          |                                        |                                        |                                                                |
|        |                                    |                                      |                                                               |                                                  |                          |                                        |                                        |                                                                |
|        |                                    |                                      |                                                               |                                                  |                          |                                        |                                        |                                                                |
|        |                                    |                                      |                                                               |                                                  |                          |                                        |                                        | I -                                                            |
| 100    | /pag ~                             | <                                    | 1 > Goto 1 C                                                  |                                                  |                          |                                        |                                        | Total 2                                                        |
| 100    | //pag ~<br>Список                  | <<br>задач                           | 1 > Go to 1 C<br>Устройства                                   |                                                  |                          |                                        |                                        | Total 2                                                        |
| 100    | Ирад У<br>Список                   | кадач<br>задач                       | 1 > Goto <u>1</u> С<br>Устройства<br>Q 0 Вре                  | мя начала — Время окончани                       |                          | Се Вожидании 0                         | С Выполняется 0   С Г                  | Тотаl 2<br>Приостанов. 0   Со Завершить 0                      |
|        | V/рад ∨<br>Список                  | задач<br>задач<br>задачи<br>Названии | 1 > Goto 1 С<br>Устройства<br>с задачи Пользовател            | мя начала — Время окончени<br>в Время операции   | П Статус Выпол           | Се Вожидании О<br>пнение Результаты В  | 🗔 Выполняется 0   🗔 Г<br>Время начала  | Тотаl 2<br>Приостанов. 0   Сб Завершить 0<br>Время окончания   |
| 100    | V/рад ~<br>Список                  | задач<br>задач<br>названии           | 1 > Go to 1 С<br>Устройства<br>с задачи Пользовател           | нин начила — Время окончания<br>ъ Время операция | статус Выпол             | Се Вожидании О<br>пнение Результаты і  | С Выполняется 0   С Г<br>Время начала  | Тотаl 2<br>Приюстанов. 0   Со Завершить 0<br>Время окончания   |
| E I OC | Урад ∨<br>Список                   | задач<br>задачи<br>Чазвании          | 1 > Go to 1 С<br>Устройства<br>с задачи Пользовател           | ыя начала — Время осоналог<br>в Время операции   | Cratyc Bunos             | Се В сжидании О<br>писние Результаты I | С Выполняется 0   С Г<br>Время начала  | Тотаl 2<br>Прихостанов. 0   Со Завершить 0<br>Время окончания  |
| - 100  | Урад У<br>Список<br>взяание з      | <<br>задач<br>задачи<br>Названии     | 1 > Go to 1 С<br>Устройства<br>с адачи Пользовател            | ная начала — Время сисиналия<br>В Время операции | Cratyc Banos             | Се В сжидании О<br>писиме Результаты I | 🗇 Выполняется 0   🕞 Г<br>Время начала  | Тотаl 2<br>Приностанов. 0   Со Завершить 0<br>Времля окончания |
|        | Список                             | <<br>задач<br>вадачи<br>Названии     | 1 > Go to 1 С<br>Устройства<br>с задачи Пользовател           | ная начала — Время сисинали<br>В Время операции  | Cratyc Bennor            | са В сжидании О<br>писиме Результаты I | 🗇 Выполняется 0   🕞 Г                  | Тотаl 2<br>Приюстанов. 0   Со Завершить 0<br>Время окончания   |
| H      | Крад ∨<br>Список<br>вазание з<br>к | задач<br>задачи<br>Чазвании          | 1 > Goto 1 С<br>Устройства<br>с задачи Пользовател            | нан начала —— Време сисинали<br>в Время операции | Cratyc Bennor<br>No Data | са В сжидании О<br>писние Результаты I | 🗇 Выполняется 0   🕞 Г<br>Времия начала | Тотаl 2<br>Приюстанов. 0   Со Завершить 0<br>Время окончания   |
|        | Крад ∨<br>Список<br>азвание з      | задач<br>задачи<br>Чазвании          | 1 > Goto 1 С<br>Устройства<br>а б вре<br>е задачи Пользовател | ыл нокала — Время операции<br>в Время операции   | Craryc Banos<br>No Data  | са В сжидании 0<br>пиение Результаты I | 🗔 Выполняется 0   🕞 Г                  | Тотаl 2<br>Приюстанов. 0   Со Завершить 0<br>Время окончамия   |
| H      | Ирад У<br>Список                   | задач<br>вадачи<br>Названии          | 1 > Goto 1 С<br>Устройства<br>а б вре<br>е задачи Пользовател | ыл новала — Время основана<br>в Время операции   | Craryc Bennor            | СВ Вожидании О<br>писнике Результаты I | С Выполняется 0 Сб Г<br>Время начала   | Тотаl 2<br>Приюстанов. 0   Со Завершить 0<br>Время окончамия   |
| H      | Список                             | <<br>задач<br>Названии               | 1 > Goto 1 С<br>Устройства<br>а б вре<br>в задачи Пользовател | ыл конала — Время осоновоя<br>в Время операции   | Cranyo Banoa<br>No Data  | Сё В окондании 0<br>пение Результаты і | С Выполняется 0 Сб Г<br>Время начала   | Тотаl 2<br>Приюстанов. 0   Со Завершить 0<br>Время окончамия   |

При выборе типа продукта в верхней части окна на странице отобразятся соответствующие eNB.

- 2. В правом верхнем углу окна щелкните + чтобы открыть страницу « Новая задача смены пароля ».
- 3. Введите а имя задачи.
- 4. Выберите тип продукта.
- 5. Выберите Все или Выбрать.
  - Все : все eNB этого типа выполнят задачу.
  - Выберите : выберите eNB из списка eNB , чтобы указать eNB для выполнения задачи.
- 6. Показать поддерживаемый тип операции (сброс пароля или смена пароля).
- 7. Выберите режим выполнения.
- 8. Нажмите « ОК », чтобы завершить создание задачи смены пароля.

В списке задач щелкните, чтобы просмотреть информацию о задаче, приостановить/запустить, завершить, изменить или удалить задачу.

На вкладке «Устройства» отображаются результат и статус задачи.

# 2.5.5 Резервное копирование и восстановление

#### 2.5.5.1 Резервное копирование

1. Выберите « Обслуживание > eNB > Резервное копирование и восстановление », чтобы открыть окно управления резервным копированием и восстановлением, как показано на рисунке 2-52

Рисунок 2-52. Управление резервным копированием и восстановлением:

| Dashboard el     | NB - MML eNB - Перезагрузить eNB      | - Конфигурация еNB - Изменить пароль | eNB - Backup&Restore ×       |                              |                                 |
|------------------|---------------------------------------|--------------------------------------|------------------------------|------------------------------|---------------------------------|
| Устройства eNB   | 🗹 ( 0 ) 🛛 Э. Импортировать файл 🛛 🖓 Э |                                      |                              | 🕚 Период. ре                 | заераное колирование 🔵 🎯 🚳 🚳    |
| Серийный номер/И | мя соты Q Тип продукта 🗸              | Очистить фильтр                      |                              |                              |                                 |
|                  | Серийный номер                        | Название соты                        | Тип продукта                 | Последний файл обновления    | Последнее время обновления      |
| 1 🗌 🎯            | 1202000306203EP0091                   | unknown name(192.168.1.68)           | QAFA                         |                              |                                 |
| 2 🗌 🚱            | 880200056123AAH0037                   | unknown name(192.168.1.71)           | QAFA                         |                              |                                 |
| a 🗆 💿            | 12020007542457H0397                   | unknown name(unknown ip)             | RTS                          |                              |                                 |
|                  |                                       |                                      |                              |                              |                                 |
|                  |                                       |                                      |                              |                              |                                 |
|                  |                                       |                                      |                              |                              |                                 |
|                  |                                       |                                      |                              |                              |                                 |
|                  |                                       |                                      |                              |                              |                                 |
|                  |                                       |                                      |                              |                              |                                 |
|                  |                                       |                                      |                              |                              |                                 |
| 50/page ~ <      | 1 > Go to 1 C                         |                                      |                              |                              | Total 3                         |
| Список задач     | Список устройств                      |                                      |                              |                              |                                 |
| Название задачи  | Q Время нача                          | ла — Время окончания Ти              | п 🗸 Статус 🗸 Очистить фильтр | В ожидании 0 Выполняется 0   | Со Приостанов. 0 Со Завершено О |
| Назва            | ние задачи Пользо                     | ватель Время операции Тип            | Статус Ход т                 | ыполнения зада Результаты Вр | ремя начала Время окончания     |
|                  |                                       |                                      |                              |                              |                                 |
|                  |                                       |                                      |                              |                              |                                 |
|                  |                                       |                                      |                              |                              |                                 |
|                  |                                       |                                      |                              |                              |                                 |
|                  |                                       |                                      | No Data                      |                              |                                 |
|                  |                                       |                                      |                              |                              |                                 |
|                  |                                       |                                      |                              |                              |                                 |
|                  |                                       |                                      |                              |                              |                                 |
|                  |                                       |                                      |                              |                              |                                 |
| 50/page ~ < 1    | Soto 1 C                              |                                      |                              |                              | Total 0                         |

- 2. Нажмите 🥮, чтобы открыть окно создания задачи резервного копирования.
- 3. Введите а Имя задачи.
- 4. Выберите Все или Выбрать.
  - Все : все eNB будут выполнять задачу.
  - Выберите : выберите eNB из списка eNB , чтобы указать eNB для выполнения задачи.
- 5. Выберите тип выполнения.

6. Нажмите « ОК », чтобы завершить создание задачи резервного копирования.

# 2.5.5.2 Периодическое резервное копирование

- 2. Выберите Все или Выбрать.
  - Bce : Все eNB будут выполнять задачу.
  - Выберите : выберите eNB из списка eNB , чтобы указать eNB для выполнения задачи.
- 3. Установите время запланированного выполнения.
- 4. Нажмите **«ОК»**, чтобы сохранить конфигурацию и вернуться в окно резервного копирования и восстановления.

Если в списке задач резервного копирования и восстановления включен параметр «**Переключатель периодического резервного копирования »**, периодическое резервное копирование будет выполняться с усилием.

**ПРИМЕЧАНИЕ** : Изменить настройку можно только в том случае, если отключено « **Периодическое переключение резервного копирования ».** 

# 2.5.5.3 Импорт /Экспорт файла

# • Импорт файла

1. В списке eNB выберите хотя бы один eNB , как показано на Рисунок 2-55 Импорт

# Рисунок 2-55 Импорт файлов

| акетнь | ый импорт                                     |                                                                                        |                                             |                   |  |
|--------|-----------------------------------------------|----------------------------------------------------------------------------------------|---------------------------------------------|-------------------|--|
| Режим  | импорта Осооставьте устро<br>Выбранное устрой | ийство на основе имени импортированного ф<br>іство соответствует профилю — Можно выбри | айла.<br>ать только устройства одного типа. |                   |  |
| Импор  | тировать Нажмите «Загрузи                     | пьэ. Поддерживается только .xml, мож                                                   | ю выбрать максимум 20 файлов.               |                   |  |
| райл   |                                               |                                                                                        |                                             |                   |  |
|        |                                               |                                                                                        |                                             |                   |  |
| Ce     | рийный номер/Имя соты                         | Q                                                                                      |                                             |                   |  |
|        | Серийный номер 🗦                              | Название соты 🗦                                                                        | Тип продукта                                | Файл конфигурации |  |
| 1      | 1202000306203EP0091                           | unknown name(192.168.1.68)                                                             | QAFA                                        |                   |  |
|        |                                               |                                                                                        |                                             |                   |  |
|        |                                               |                                                                                        |                                             |                   |  |
|        |                                               |                                                                                        |                                             |                   |  |
|        |                                               |                                                                                        |                                             |                   |  |
|        |                                               |                                                                                        |                                             |                   |  |
|        |                                               |                                                                                        |                                             |                   |  |

- 2. Нажмите «Импортировать файл». чтобы открыть диалоговое окно загрузки файла.
- 3. Выберите Режим импорта и имя файла импорта, соответствующее оборудованию
- 4. Нажмите « Загрузить », чтобы загрузить файлы резервной копии

ПРИМЕЧАНИЕ: поддерживаются только файлы \*.xml

- 4. Нажмите «**ОК**», чтобы завершить операцию пакетного импорта
- Экспортировать файл
  - 1. В списке eNB выберите хотя бы один eNB
  - 2. Нажмите **«Экспортировать файл»**, чтобы экспортировать соответствующие файлы резервных копий на локальный компьютер

# 2.5.5.4 Восстановление

- 1. Щелкните <sup>(C)</sup>, чтобы открыть окно создания задачи восстановления, как показано на **Ошибка! Источник ссылки не найден.**
- 2. Введите Имя задачи.
- 3. Выберите тип восстановления ( Восстановить последнюю обновленную конфигурацию файла или Восстановить заводскую конфигурацию )
- 4. Выберите Все или Выбрать

- Все: все eNB будут выполнять задачу.
- **Выбрать:** выберите eNB из списка eNB, чтобы указать eNB для выполнения задачи
- 5. Выберите тип выполнения: немедленно или по расписанию
- 6. Нажмите « ОК », чтобы завершить создание задачи восстановления

# 2.5.6 Журналы

Функция «Журналы» предлагает 3 вида журналов eNB: журналы устройств, журналы исключений и журналы событий.

- Журналы устройств: eNB передают рабочие журналы в OMC
- Журналы исключений: если eNB находится в ненормальном состоянии, приводящем к перезагрузке, он отправляет журнал исключений в OMC
- Журналы событий: собирать журналы событий для eNB, например, перезагрузки

### 2.5.6.1 Журнал устройства

- 1. Выберите « Обслуживание > eNB > Журналы », чтобы войти в устройство . окно журналов.
- В правом верхнем углу окна щелкните, чтобы 
   отобразить окно сбора журналов.
- 3. Выберите eNB из списка eNB, чтобы добавить эти eNB в эту задачу
- 4. Выберите Тип задачи: Немедленно или Периодически
- 5. Нажмите « ОК », чтобы завершить операцию

В списке задач щелкните, чтобы просмотреть результаты задачи, завершить, загрузить или удалить задачу.

Вы также можете выбрать несколько записей журнала и удалить или загрузить их пакетом.

#### 2.5.6.2 Журнал исключений

Выберите вкладку «Журнал исключений», чтобы открыть окно журнала исключений устройства.

Рисунок 2-60 Управление журналом исключений

| Курн | мы устройст<br>міный номе | <ul> <li>Журналы исключений</li> </ul> | Журналы событий<br>¥ Q |                |                 |              |                                     |                |           | 8     |
|------|---------------------------|----------------------------------------|------------------------|----------------|-----------------|--------------|-------------------------------------|----------------|-----------|-------|
|      |                           | Серийный номер                         | Имя устройства         | Тип устройства | IP-agpec eNodeB | Тип продукта | Версия программного обеспеч<br>ения | Тип исключения | Имя файла | Время |
|      |                           |                                        |                        |                |                 |              |                                     |                |           |       |
|      |                           |                                        |                        |                |                 |              |                                     |                |           |       |
|      |                           |                                        |                        |                |                 |              |                                     |                |           |       |
|      |                           |                                        |                        |                |                 |              |                                     |                |           |       |

В правом верхнем углу окна нажмите <sup>С</sup> чтобы экспортировать журналы на локальный компьютер.

### 2.5.6.3 Журнал событий

Выберите вкладку «**Журнал событий »**, чтобы войти Окно журнала событий, как показано на рисунке 2-61

Рисунок 2-61 Управление журналом событий

| ж | рналы устр | ойств Журналы исключений Журналы событий |                 |             |         | E C                 |   |
|---|------------|------------------------------------------|-----------------|-------------|---------|---------------------|---|
|   |            | ий комер / IP-адрес eNodeB 🛛 😽 🔾         |                 |             |         |                     |   |
|   | ID         | Серийный номер                           | IP-agpec eNodeB | Тип события | Причина | Время               |   |
| 1 | 232        | 1202000306203EP0091                      | 192.168.1.68    | Reboot      |         | 2024-11-22 12:04:37 | î |
| 2 | 231        | 880200056123AAH0037                      | 192.168.1.71    | Reboot      |         | 2024-11-20 09:17:35 |   |
| а | 230        | 1202000306203EP0091                      | 192.168.1.68    | Reboot      |         | 2024-11-19 09:52:02 |   |
| 4 | 229        | 1202000306203EP0091                      | 192.168.1.68    | Reboot      |         | 2024-11-18 08:59:06 |   |
| 5 | 228        | 1202000306203EP0091                      | 192.168.1.68    | Reboot      |         | 2024-11-18 07:57:40 |   |
| 6 | 227        | 1202000306203EP0091                      | 192.168.1.68    | Reboot      |         | 2024-11-18 06:56:44 |   |
| - | ~~         |                                          |                 |             |         |                     |   |

После сбора журналов событий нажмите 🧯 для входа в окно просмотра результатов, как показано на рисунке 2-62

Рисунок 2-62 Статистические результаты

| 10 Серийный комер Эксплуатация IP Имя журнала Социт |  |
|-----------------------------------------------------|--|
|                                                     |  |
| 1 1 120200306203EP0091 192.168.1.68 Reboot 231      |  |
| 2 221 98000005122AA40027 192168.1.71 Reboot 1       |  |

Нажмите 🤨, чтобы экспортировать журналы на локальный компьютер.

Щелкните <sup>(1)</sup>, чтобы просмотреть график статистики, как показано на рисунке 2-63

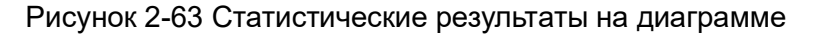

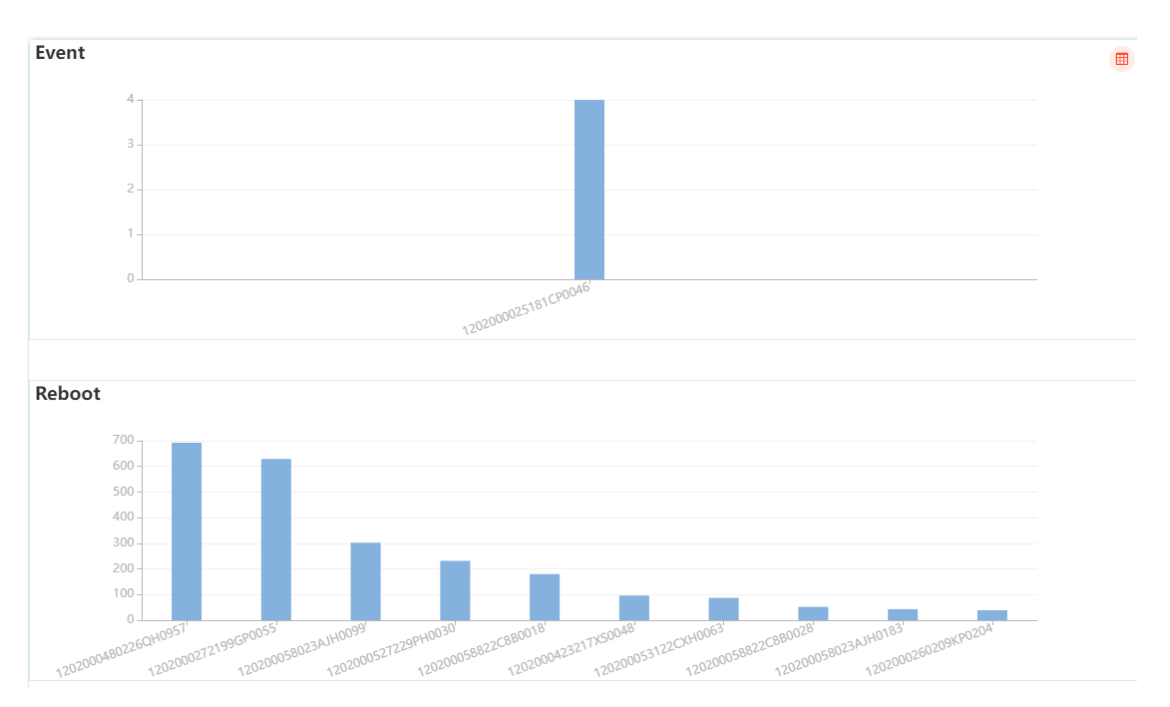

# 2.5.7 Трассировка

1. Выберите «Обслуживание > eNB > Трассировка сигнализации », чтобы войти в окно управления трассировкой сигнализации , как показано на рисунке 3-111

Рисунок 3-111 Управление сигнальным трейсом

| Задача тра                                                                                           | ссировки eNB                      |                 |                |            |        |              |                   |           |               |
|----------------------------------------------------------------------------------------------------|-----------------------------------|-----------------|----------------|------------|--------|--------------|-------------------|-----------|---------------|
| Ини трассоровол/Идон-тефикатер трасс 🕢 ] 🕜 Время начала 🚥 Время окончания Статус V (бинстить филатр) |                                   |                 |                |            |        | +            |                   |           |               |
|                                                                                                    | Идентификат<br>ор трассиров<br>ки | Имя трассировки | Тип интерфейса | Информация | Статус | Время начала | Время окончания 🗘 | Создатель | Время Созд. 🗧 |
|                                                                                                    |                                   |                 |                |            |        |              |                   |           |               |
|                                                                                                    |                                   |                 |                |            |        |              |                   |           |               |

- 2. В правом верхнем углу окна щелкните 🛨, чтобы открыть окно «Новая трассирова eNB».
- 3. Введите основную информацию, включая имя задачи, идентификатор трассировки и описание
- 4. Выберите тип продукта
- 5. Выберите eNB из списка устройств
- 6. Выберите тип интерфейса (S1 и X2 или Uu)
- 7. Выберите режим выполнения и установите продолжительность

8. Нажмите «**OK**», чтобы завершить создание задачи трассировки сигнализации.